DEPLOYMENT GUIDE

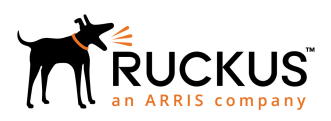

# **Ruckus ICX Flexible Authentication with Cloudpath ES 5.2 Deployment Guide**

Supporting FastIron 08.0.80

Part Number: 53-1005026-04 Publication Date: 5 February 2019

## **Copyright, Trademark and Proprietary Rights** Information

© 2019 ARRIS Enterprises LLC. All rights reserved.

No part of this content may be reproduced in any form or by any means or used to make any derivative work (such as translation, transformation, or adaptation) without written permission from ARRIS International plc and/or its affiliates ("ARRIS"). ARRIS reserves the right to revise or change this content from time to time without obligation on the part of ARRIS to provide notification of such revision or change.

### **Export Restrictions**

These products and associated technical data (in print or electronic form) may be subject to export control laws of the United States of America. It is your responsibility to determine the applicable regulations and to comply with them. The following notice is applicable for all products or technology subject to export control:

These items are controlled by the U.S. Government and authorized for export only to the country of ultimate destination for use by the ultimate consignee or end-user(s) herein identified. They may not be resold, transferred, or otherwise disposed of, to any other country or to any person other than the authorized ultimate consignee or end-user(s), either in their original form or after being incorporated into other items, without first obtaining approval from the U.S. government or as otherwise authorized by U.S. law and regulations.

### Disclaimer

THIS CONTENT AND ASSOCIATED PRODUCTS OR SERVICES ("MATERIALS"), ARE PROVIDED "AS IS" AND WITHOUT WARRANTIES OF ANY KIND, WHETHER EXPRESS OR IMPLIED. TO THE FULLEST EXTENT PERMISSIBLE PURSUANT TO APPLICABLE LAW, ARRIS DISCLAIMS ALL WARRANTIES, EXPRESS OR IMPLIED, INCLUDING, BUT NOT LIMITED TO, IMPLIED WARRANTIES OF MERCHANTABILITY AND FITNESS FOR A PARTICULAR PURPOSE, TITLE, NON-INFRINGEMENT, FREEDOM FROM COMPUTER VIRUS, AND WARRANTIES ARISING FROM COURSE OF DEALING OR COURSE OF PERFORMANCE. ARRIS does not represent or warrant that the functions described or contained in the Materials will be uninterrupted or error-free, that defects will be corrected, or are free of viruses or other harmful components. ARRIS does not make any warranties or representations regarding the use of the Materials in terms of their completeness, correctness, accuracy, adequacy, usefulness, timeliness, reliability or otherwise. As a condition of your use of the Materials, you warrant to ARRIS that you will not make use thereof for any purpose that is unlawful or prohibited by their associated terms of use.

### Limitation of Liability

IN NO EVENT SHALL ARRIS, ARRIS AFFILIATES, OR THEIR OFFICERS, DIRECTORS, EMPLOYEES, AGENTS, SUPPLIERS, LICENSORS AND THIRD PARTY PARTNERS, BE LIABLE FOR ANY DIRECT, INDIRECT, SPECIAL, PUNITIVE, INCIDENTAL, EXEMPLARY OR CONSEQUENTIAL DAMAGES, OR ANY DAMAGES WHATSOEVER, EVEN IF ARRIS HAS BEEN PREVIOUSLY ADVISED OF THE POSSIBILITY OF SUCH DAMAGES, WHETHER IN AN ACTION UNDER CONTRACT, TORT, OR ANY OTHER THEORY ARISING FROM YOUR ACCESS TO, OR USE OF, THE MATERIALS. Because some jurisdictions do not allow limitations on how long an implied warranty lasts, or the exclusion or limitation of liability for consequential or incidental damages, some of the above limitations may not apply to you.

### Trademarks

ARRIS, the ARRIS logo, Ruckus, Ruckus Wireless, Ruckus Networks, Ruckus logo, the Big Dog design, BeamFlex, ChannelFly, EdgeIron, FastIron, HyperEdge, ICX, IronPoint, OPENG, SmartCell, Unleashed, Xclaim, ZoneFlex are trademarks of ARRIS International plc and/or its affiliates. Wi-Fi Alliance, Wi-Fi, the Wi-Fi logo, the Wi-Fi CERTIFIED logo, Wi-Fi Protected Access (WPA), the Wi-Fi Protected Setup logo, and WMM are registered trademarks of Wi-Fi Alliance. Wi-Fi Protected Setup<sup>™</sup>, Wi-Fi Multimedia<sup>™</sup>, and WPA2<sup>™</sup> are trademarks of Wi-Fi Alliance. All other trademarks are the property of their respective owners.

# Contents

| Preface                                                                                           | 5          |
|---------------------------------------------------------------------------------------------------|------------|
| Introduction                                                                                      | 5          |
| Purpose of This Document                                                                          | 5          |
| Audience                                                                                          | 6          |
| Related Documents                                                                                 | 6          |
| Document History                                                                                  | 6          |
| Overview                                                                                          | 7          |
| 802.1X Authentication                                                                             | 7          |
| Message Exchange During Authentication                                                            | 7          |
| MAC Authentication                                                                                | 9          |
| Flexible Authentication                                                                           | 9          |
| How Flexible Authentication Works                                                                 | 9          |
| Platform Support for Flexible Authentication                                                      | 10         |
| Web Authentication Configuration Considerations                                                   | 11         |
| Configuring Cloudpath for RADIUS, HTTP, and Clients                                               |            |
| Use Case 1: Basic MAC Authentication of Headless and Unknown Devices                              | 17         |
| Cloudpath Configuration                                                                           |            |
| Switch Configuration                                                                              |            |
| Switch Show Commands and Syslog Information                                                       | 20<br>27   |
| Cloudpath Information                                                                             |            |
| Use Case 2: Onhoarding an 802 1X Wired Client Using Certificate based Authentication              | 21         |
| Cloudsath Configuration                                                                           |            |
| Switch Configuration                                                                              |            |
| Switch Show Commands and Syslog Information                                                       | 36         |
| Cloudpath Information                                                                             |            |
| lise Case 3: Guest Internet Access Lising External Cantive Portal                                 | 43         |
| Cloudnath Configuration                                                                           | 45         |
| Switch Configuration                                                                              | 49<br>48   |
| Switch Show Commands and Syslog Information                                                       | 48         |
| Cloudpath Information                                                                             |            |
| Use Case 4: Authentication of an IP Phone and a PC on the Same Port Using Elevible Authentication | 51         |
| Cloudnath Configuration                                                                           | <b>5</b> 7 |
| Switch Configuration                                                                              | 52<br>57   |
| Switch Show Commands and Syslog Information                                                       | 58         |
| Cloudpath Information                                                                             |            |
| Cummon.                                                                                           | 67         |
| Summary                                                                                           |            |
| Troubleshooting                                                                                   | 69         |
| Cloudpath KADIUS Server                                                                           |            |
| ICX Debugging                                                                                     | 70         |
| Commonly Used Show Commands                                                                       |            |
| Commonly Used Debug Commands                                                                      | 71         |

# Preface

| • | Introduction             | 5 |
|---|--------------------------|---|
|   | Purpose of This Document | 5 |
|   | Audience                 | 6 |
|   | Related Documents        | 6 |
|   | Document History         | 6 |

# Introduction

Ruckus ICX switches running FastIron software support Network Access Control features, including IEEE 802.1X, MAC authentication, and Web authentication. These authentication methods can be used to address various use cases in granting network access to users and devices.

The Flexible Authentication feature, or Flex Auth, provides the flexibility to use authentication methods such as 802.1X and MAC authentication. Both mechanisms can be used in a configurable sequence for additional flexibility, depending on the use case of authenticating a user or a device or a combination of both. This flexibility also helps to provide a common configuration set that can be used across all ports on a switch regardless of the clients connecting to it.

Flexible Authentication allows the network administrator to set the sequence of authentication methods to be attempted on a switch port. The Ruckus Flexible Authentication implementation allows each client connected to the same switch port to have a different network policy (such as a dynamic VLAN or ingress IPv4 ACL). This implementation is achieved by using MAC-based VLANs that allow the creation of VLANs based on MAC addresses instead of the traditional method of port membership.

Web authentication is a sought-after authentication method opted for by various market segments, such as hospitality, enterprises, higher education, and so on. Web authentication can be used in conjunction with Flexible Authentication (a combination of IEEE 802.1X authentication and MAC authentication) or as a standalone authentication mechanism. When a guest user attempts to access a web page for the first time, the user is redirected to a web login page to enter credentials and confirm identity. Upon successful authentication, the user is directed to the requested web page.

With the growing market trend toward Bring Your Own Devices (BYOD) such as mobile devices, laptops, and so on, it is essential for companies to address client onboarding in as seamless a way as possible. Ruckus Cloudpath provides best-in-class service for client onboarding in conjunction with Ruckus ICX switches.

# **Purpose of This Document**

The purpose of this deployment guide is to provide an understanding of Flexible Authentication and the steps required to successfully configure and deploy a strong set of authentication schemes suitable for your network. This guide describes the following use cases:

- Basic MAC authentication of headless and unknown devices
- Onboarding an 802.1X wired client using certificate-based authentication
- Guest Internet access using the external captive portal
- Authentication of an IP phone and a PC on the same port using Flexible Authentication

# **Audience**

This document can be used by technical marketing engineers, system engineers, technical assistance center engineers, and customers to deploy a Flexible Authentication scheme for a network.

# **Related Documents**

- Ruckus FastIron Security Configuration Guide, 08.0.80
   https://support.ruckuswireless.com/documents/2368-fastiron-08-0-80-ga-security-configuration-guide
- Cloudpath
   https://www.ruckuswireless.com/products/smart-wireless-services/cloudpath
- Cloudpath Deployment Guide (Supporting Software Release 5.2) https://support.ruckuswireless.com/documents/2006-cp\_es-5-2-ga-deployment-guide
- Cloudpath Administrative Console https://xpc.cloudpath.net/login.php
- Cloudpath OVA Download
   https://xpc.cloudpath.net/view\_ova\_download.php
- Cloudpath Quick Start Guide
   https://xpc.cloudpath.net/documents/ES\_QuickStartGuide.pdf
- IEEE 802.1X-2004 http://www.ieee802.org/1/pages/802.1x-2004.html
- PPP Extensible Authentication Protocol (EAP)
   https://tools.ietf.org/html/rfc2284
- Remote Authentication Dial In User Service (RADIUS) https://tools.ietf.org/html/rfc2865
- RADIUS Extensions
   https://tools.ietf.org/html/rfc2869
- Dynamic Authorization Extensions to RADIUS https://tools.ietf.org/html/rfc3576

# **Document History**

| Date             | Part Number   | Description                                                                                                    |
|------------------|---------------|----------------------------------------------------------------------------------------------------|
| June 8, 2017     | 53-1005026-01 | Initial release.                                                                                                    |
| June 15, 2017    | 53-1005026-02 | Corrections to command examples.                                                                                                    |
| October 10, 2018 | 53-1005026-03 | Updates to reflect changes to Cloudpath ES 5.2.                                                                                                    |
| February 5, 2019 | 53-1005026-04 | Addition of Web authentication configuration considerations and corrections to command examples. Addition of troubleshooting and ICX debugging information. |

# **Overview**

| • | 802.1X Authentication                               | 7   |
|---|-----------------------------------------------------|-----|
|   | MAC Authentication                                  | 9   |
|   | Flexible Authentication                             | 9   |
|   | How Flexible Authentication Works                   | 9   |
|   | Platform Support for Flexible Authentication        | 10  |
|   | Configuring Cloudpath for RADIUS, HTTP, and Clients | .12 |

# **802.1X Authentication**

The 802.1X-based authentication is a standards-based implementation, and it defines three types of device roles in a network:

- Client/Supplicant
- Authenticator
- Authentication Server

Client/Supplicant: The devices (for example, desktop, laptop, and IP phone) that seek to gain access to the network. Clients must be running software that supports the 802.1X standard. Clients can be directly connected to a port on the authenticator, or they can be connected by way of a hub.

Authenticator: The device that controls access to the network. In an 802.1X configuration, the Ruckus device serves as the authenticator. The authenticator passes messages between the client and the authentication server. Based on the identity information supplied by the client and the authentication information supplied by the authentication server, the authenticator either grants or restricts network access to the client.

Authentication Server: The device that validates the client and specifies whether the client may access services on the device. Ruckus supports authentication servers that run RADIUS.

### **Message Exchange During Authentication**

For communication between devices, 802.1X port security uses the Extensible Authentication Protocol (EAP), defined in RFC 2284. The 802.1X standard specifies a method for encapsulating EAP messages so that they can be carried over a LAN. This encapsulated form of EAP is known as EAP over LAN (EAPOL). During authentication, EAPOL messages are exchanged between the client/supplicant and the authenticator, and RADIUS messages are exchanged between the authenticator and the authenticator server.

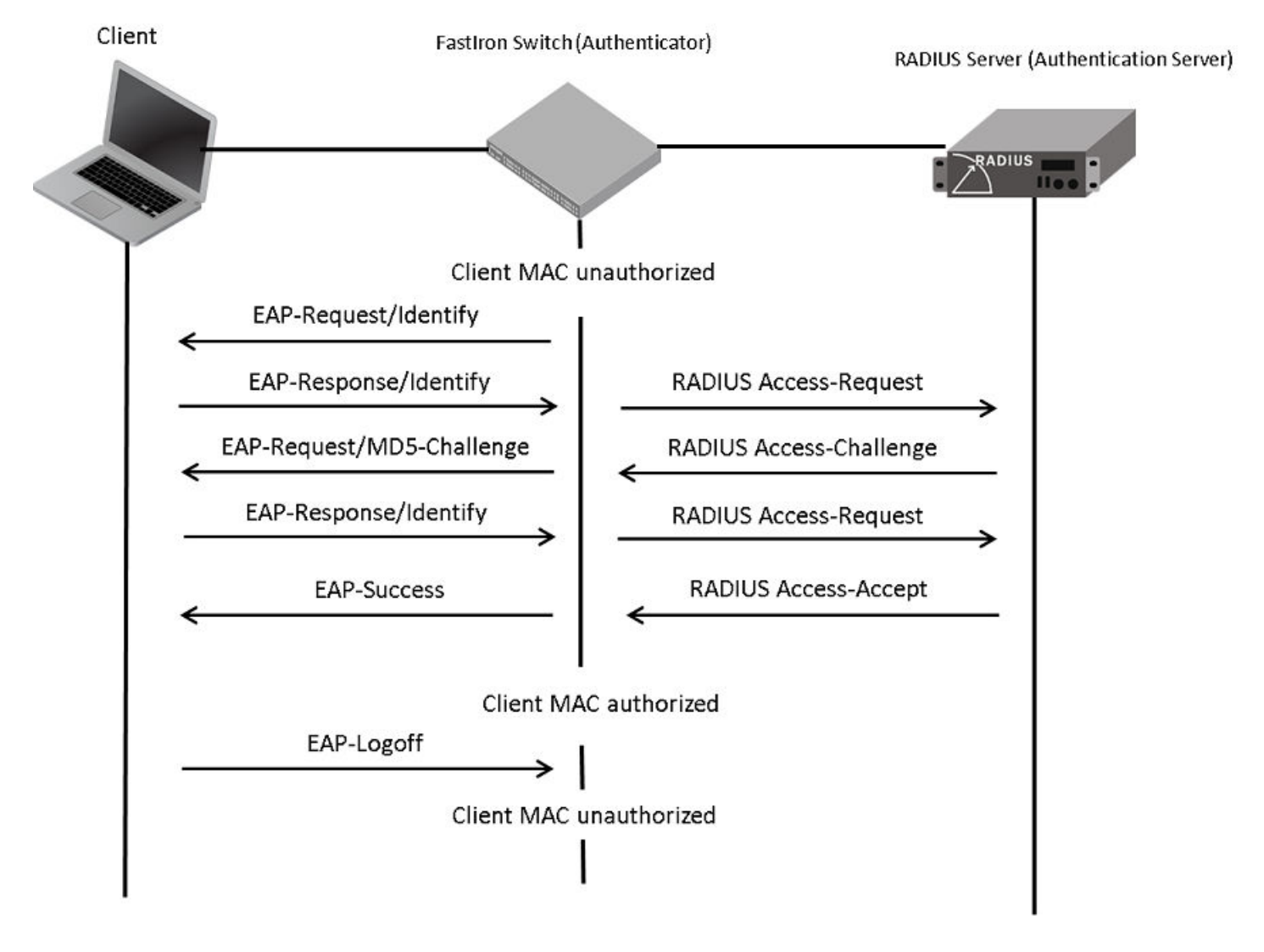

### FIGURE 1 Message Exchange Between the Client, Authenticator, and Authentication Server

In this example, the authenticator (the ICX switch) initiates communication with an 802.1X-enabled client. When the client responds, it is prompted for a username (255 characters maximum) and a password. The authenticator passes this information to the authentication server, which determines whether the client can access services provided by the authenticator. If authentication succeeds, the MAC address of the client is authorized. In addition, the RADIUS server may include a network access policy, such as a dynamic VLAN or an ingress IPv4 ACL, in the Access-Accept message for this client. When the client logs off, the MAC address of the client becomes unauthorized again.

A client may fail to be authenticated in various scenarios. The following scenarios and options are available to place the client in various VLANs due to authentication failure:

- Guest VLAN
- Critical VLAN
- Restricted VLAN

Guest VLAN: The client is moved to a guest VLAN when it does not respond to the 802.1X requests for authentication. It is possible that the client does not have the 802.1X authenticator loaded and thus needs some way to access the network to

download the authenticator. The administrator can configure the guest VLAN with such access and other access methods, as required.

Critical VLAN: There may be scenarios in which the RADIUS server is not available and authentication fails. This can happen the first time the client is authenticating or when the client re-authenticates. In this situation, the administrator can decide to grant some or the same access as the original instead of blocking the access. This VLAN should be configured with the desired access levels.

Restricted VLAN: When authentication fails, the client can be moved into a restricted VLAN instead of failing completely. The administrator may decide to grant some access in this scenario instead of blocking the access. This VLAN should be configured with the desired access levels.

For more information about 802.1X authentication, refer to the Ruckus FastIron Security Configuration Guide.

# **MAC Authentication**

MAC authentication is a mechanism by which incoming traffic originating from a specific MAC address is forwarded by the Ruckus switch only if a RADIUS server successfully authenticates the source MAC address. The MAC address itself is used as the username and password for RADIUS authentication; the user does not provide a specific username and password to gain access to the network. If RADIUS authentication for that MAC address succeeds, traffic from that MAC address is forwarded.

If the RADIUS server cannot validate the device's MAC address, it is considered an authentication failure, and a specified authentication-failure action can be taken. The format of the MAC address sent to the RADIUS server is configurable by way of the CLI. MAC authentication supports the use of a critical VLAN and a restricted VLAN, as described in 802.1X Authentication on page 7.

For more information about MAC authentication, refer to the Ruckus FastIron Security Configuration Guide.

# **Flexible Authentication**

Flexible Authentication allows the network administrator to set the sequence of the authentication methods to be attempted on a switch port. Flexible Authentication supports two methods: 802.1X authentication and MAC authentication. By default the sequence is set to 802.1X followed by MAC authentication.

# **How Flexible Authentication Works**

The following flowchart explains how Flexible Authentication is implemented in FastIron. 802.1X is attempted first. If the client is not 802.1X-capable, MAC authentication is attempted.

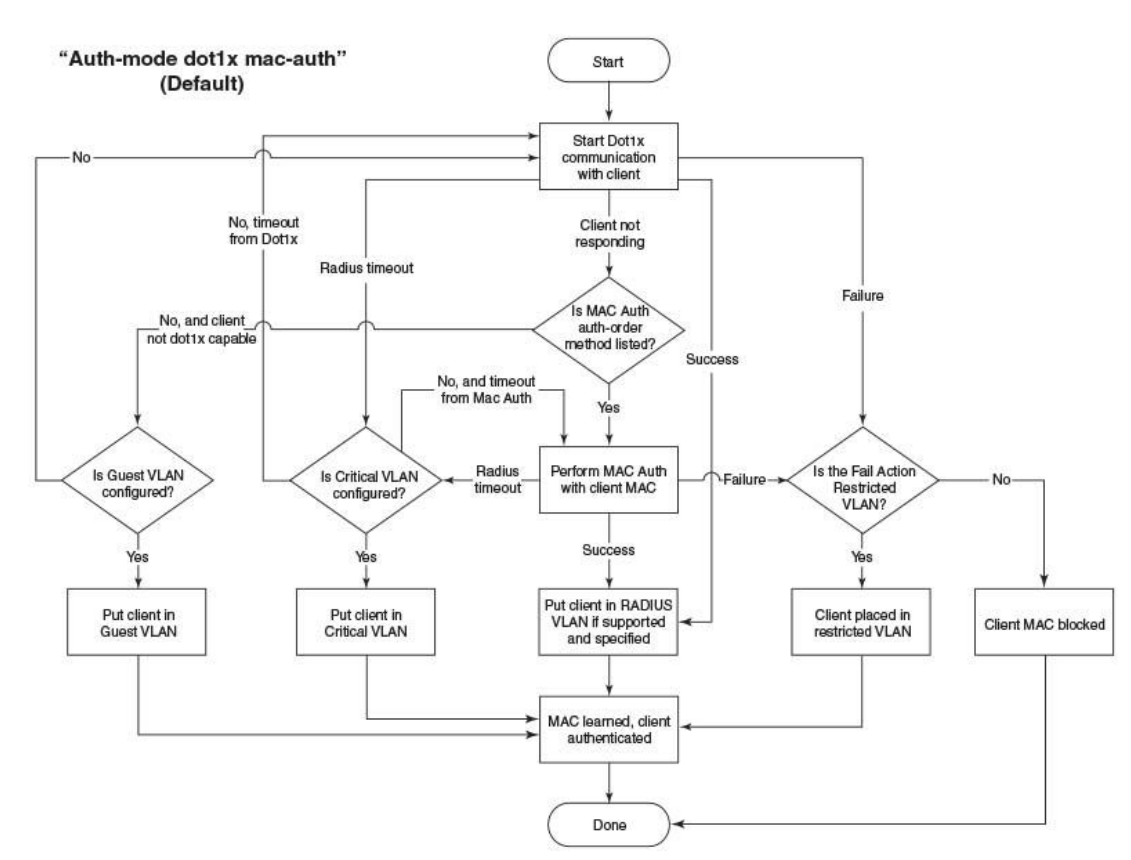

### FIGURE 2 Default Sequence: 802.1X Followed by MAC Authentication

# **Platform Support for Flexible Authentication**

FastIron 08.0.80 supports Cloudpath with the following platforms:

- ICX 7150
- ICX 7250
- ICX 7450
- ICX 7650
- ICX 7750

### ATTENTION

This guide is written based on the Layer 2 switch image. It is the responsibility of the network administrator to ensure the Layer 3 uplink port connectivity to reach the Cloudpath server. Administrators using the Layer 3 router image for their deployments must configure the respective "interface ve" configuration and IP address.

### **Web Authentication Configuration Considerations**

Web authentication is modeled after other RADIUS-based authentication methods currently available on Ruckus edge switches. However, Web authentication requires a Layer 3 protocol (TCP/IP) between the host and the authenticator. Therefore, to implement Web authentication, you must consider the following configuration and topology configuration requirements:

- Web authentication works only when both the HTTP and HTTPS servers are enabled on the device.
- Web authentication works only on the default HTTP or HTTPS port.
- The host must have an IP address prior to Web authentication. This IP address can be configured statically on the host; however, DHCP addressing is also supported.
- If you are using DHCP addressing, a DHCP server must be in the same broadcast domain as the host. This DHCP server does not have to be physically connected to the switch. Also, DHCP assist from a router may be used.
- Web authentication is not supported on a reserved VLAN.

The following consideration applies to Web authentication in the Layer 2 switch image:

• If the management VLAN and the Web authentication VLAN are in different IP networks, make sure there is at least one routing element in the network topology that can route between these IP networks.

The following considerations are required for Web authentication in the base Layer 3 and full Layer 3 images:

- Each Web authentication VLAN must have a virtual interface (VE).
- The VE must have at least one assigned IPv4 address.

When Web authentication is enabled on a VLAN, that VLAN becomes a Web authentication VLAN that acts in the following ways:

- Forwards traffic from authenticated hosts, just like a regular VLAN.
- Blocks traffic from unauthenticated hosts except from ARP, DHCP, DNS, HTTP, and HTTPS that are required to perform Web authentication.

# Configuring Cloudpath for RADIUS, HTTP, and Clients

1. Log in to the Cloudpath server.

| 📶 Cloudpath - Login | × +            |                                            |                                |     |
|---------------------|----------------|--------------------------------------------|--------------------------------|-----|
| ← → ♂ ଢ             | 🛈 🔏 cloudpaths | qa.wwie. <b>video54.local</b> /admin/login |                                | 🗢 🚖 |
|                     |                |                                            |                                |     |
|                     |                |                                            |                                |     |
|                     |                | Cloudpath                                  |                                |     |
|                     |                | A Ruckus Brand                             |                                |     |
|                     |                |                                            |                                |     |
|                     |                |                                            | Sian In                        |     |
|                     |                |                                            |                                |     |
|                     |                |                                            | iacadeesh.chandraiah@arris.com |     |
|                     |                |                                            |                                |     |
|                     |                |                                            | ••••••                         |     |
|                     |                |                                            |                                |     |
|                     |                |                                            | Sign In                        |     |
|                     |                |                                            |                                |     |
|                     |                |                                            |                                |     |
|                     |                |                                            |                                |     |
|                     |                |                                            |                                |     |
|                     |                |                                            |                                |     |

After login, the welcome page is displayed.

| Cloudpath™<br>A Ruckus Brand                                                                                                    |                                 |                                                                                                    |                                                                                                    | ? | • | Ċ |
|----------------------------------------------------------------------------------------------------|---------------------------------|----------------------------------------------------------------------------------------------------|----------------------------------------------------------------------------------------------------|---|---|---|
| Dashboard  Welcome Connections Connections Connections Continents Users & Devices Certificates DHCP Fingerprints OHCP Fingerprints Configuration Configuration Configuration Configuration Certificate Authority Administration Support Certificate S.2.3761 | •<br>•<br>•<br>•<br>•<br>•<br>• | <ul> <li>Welcome to the Cloudpath ES</li> <li>Cloudpath ES provides a single point-of-entry for devices entering the network environment. The Automa administrators control by blending traditional employee-centric capabilities (Active Directory, LDAP, RADI (sponsorship, email, SMS, Facebook, and more).</li> <li>Detting Started</li> <li>Use the left menu tabs to begin setting up your workflow configuration.</li> <li>The <i>Dashboard</i> tab displays reporting information about the enrollments, users, devices, certificates, and more.</li> <li>The <i>Configuration</i> tab allows you to configure and deploy the enrollment workflow, including the look &amp; feel and the device configuration.</li> <li>From the <i>Sponsorship</i> portal.</li> <li>From the <i>Configuration</i> tab, you can manage vouchers and voucher lists, and customize the look &amp; feel of the sponsorship portal.</li> <li>From the <i>Configuration</i> tab allows you to manage administrator accounts, system services, diagnostics and logs and system updates.</li> <li>The <i>Administration</i> tab allows you to manage administrator accounts, system services, diagnostics and and system updates.</li> <li>The <i>Support</i> tab provides access to the Quick Start Guide and several Setup Guides to help with common</li> </ul> | ted Device Enablement (ADE) approach gives network<br>US, and Integration with Microsoft CA) with guest-centric capabilities<br>$\qquad \qquad \qquad \qquad \qquad \qquad \qquad \qquad \qquad \qquad \qquad \qquad \qquad \qquad \qquad \qquad \qquad \qquad \qquad $ |   |   |   |
| your agreement to the EULA                                                                                                    |                                 |                                                                                                    |                                                                                                    |   |   |   |

2. Navigate to **System Services** and check for the web server configuration. In this deployment guide, for testing purposes, HTTP is used. It is recommended to use HTTPS in a production environment.

| Cloudpath <sup>™</sup><br>A Ruckus Brand |                                                    |                                                                                                    |
|------------------------------------------|----------------------------------------------------|----------------------------------------------------------------------------------------------------|
| Dashboard                                | Administration > Sys                               | tem Services                                                                                                    |
| Configuration                            |                                                    |                                                                                                    |
| Sponsorship                              | V Service: Web S                                   | Server                                                                                                    |
| Certificate Authority                    | Web Server Status:                                 | Running (19224)                                                                                                    |
| Administration -                         | Using HTTPS:                                       | No Enable                                                                                                    |
| Administrators                           | Ports:                                             | 80                                                                                                    |
| Company Information                      | Actions:                                           | Restart WWW Restart App                                                                                                 |
| System Services                          | Web Server Certificate                             |                                                                                                    |
| System Updates                           | Public Key:<br>Private Key:                        | Missing                                                                                                    |
| Replication                              | Chain:                                             | Missing                                                                                                    |
| Data Cleanup                             | Actions:                                           | Upload WWW Certificate                                                                                                  |
| Firewall Requirements                    | Code Signing Certificate:<br>Restrict Admin UI To: | The web server certificate will be used. Alternately, a code signing certificate may be uploaded. Upload [Unrestricted] |
| Support                                  | Enroll Session Timeout:                            | 1800 seconds.                                                                                                    |
|                                          | SSL Cipher:                                        | HIGH://aNULL:@STRENGTH:+DH                                                                                              |
|                                          | SSL Protocol:<br>Strict Transport Security:        | Disabled                                                                                                    |

3. Navigate to **Configuration** > **RADIUS Server** > **Status** and note the configuration of IP Address:

cloudpathsqa.wwie.video54.local (Domain/IP address defined), Authentication Port 1812, Accounting Port 1813, and Shared Secret "Foundry1" (viewable by clicking the magnifying glass symbol) because these will be used in the switch configuration. The user should confirm that **Connection Tracking** and **COA** are enabled.

| Cloudpath™<br>A Ruckus Brand |             |                            |                      |                     |                     |                        |                     |                                 |
|------------------------------|-------------|----------------------------|----------------------|---------------------|---------------------|------------------------|---------------------|---------------------------------|
| Dashboard                    | Configurati | ion > RADIUS               | Server               |                     |                     |                        |                     |                                 |
| Configuration 🗸              |             |                            |                      |                     |                     |                        |                     |                                 |
| Workflows                    | Status P    | olicies Clients            | eduroam              | Attributes          | External            | Open Access            | Accounting          |                                 |
| Device Configurations        |             |                            |                      |                     |                     |                        |                     |                                 |
| RADIUS Server                | RADIUS      | Server Status              |                      |                     |                     |                        |                     |                                 |
| Passpoint OSU                | The bu      | ilt-in RADIUS server is de | esigned to handle    | RADIUS authentica   | tion for certificat | e-based (EAP-TLS) an   | nd MAC-based auth   | entication (CHAP).              |
| Authentication Servers       |             | Status:                    | Running (18          | (294) Restart       | Stop                |                        |                     |                                 |
| Firewalls & Web Filters      | C           | connection Tracking:       | Active Di            | sable               |                     |                        |                     |                                 |
| MAC Registrations            |             | COA:                       | Active Di            | sable               |                     |                        |                     |                                 |
| API Keys                     | RADIUS      | Server Setting             | S                    |                     |                     |                        |                     |                                 |
| Sponsorship                  | This sy     | stem will need to be conf  | figured, using the I | P, ports, and share | d secret below, a   | as the RADIUS server v | within your WLAN in | frastructure or wired switches. |
| Certificate Authority        |             | IP Address:                | cloudpathsqa.wwie    | e.video54.local     |                     |                        |                     |                                 |
|                              |             | Authentication Port:       | 1812                 |                     |                     |                        |                     |                                 |
| Administration               |             | Accounting Port:           | 1813                 |                     | _                   |                        |                     |                                 |
|                              |             | Shared Secret:             | ***** Q Ne           | w Random S          | et                  |                        |                     |                                 |

4. Navigate to **Configuration** > **RADIUS Server** > **Clients** and edit the default client, add a secret key, and enable the COA option "flip-port" if required with the necessary attributes.

| Cloudpath M<br>A Ruckus Brand                                                                                      |                                                                                                    |                                                                                                    |                                                                                                   |             |                                                                                                    | ?   | •    | Ċ |
|----------------------------------------------------------------------------------------------------|----------------------------------------------------------------------------------------------------|----------------------------------------------------------------------------------------------------|---------------------------------------------------------------------------------------------------|-------------|----------------------------------------------------------------------------------------------------|-----|------|---|
| Dashboard                                                                                                    | Configuration > RADIUS S                                                                                                    | erver > Modify Client                                                                                                    |                                                                                                   |             | Cancel                                                                                                    |     | Save |   |
| Workflows                                                                                                    | RADIUS Client Configuration                                                                                                    | 1                                                                                                    |                                                                                                   |             |                                                                                                    |     |      |   |
| Device Configurations RADIUS Server Passpoint OSU Authentication Servers Firewalls & Web Filters MAC Registrations | <ol> <li>Reference Name:</li> <li>Enabled:<br/>IP Address:</li> <li>Shared Secret:</li> <li>Advanced COA Settings</li> <li>Enable COA:</li> </ol> | Default                                                                                                    | •                                                                                                 |             |                                                                                                    |     |      |   |
| API Keys Sponsorship                                                                                               | COA Attributes                                                                                                    |                                                                                                    |                                                                                                   |             |                                                                                                    |     |      |   |
| Certificate Authority  Administration Support                                                                      | The following attributes will be sent to<br>COA Disconnect Attributes:                                                                            | the switch or controller for a COA Disconnect.<br>The following attributes will be included in COA Disconnect packets sent<br>Calling-Station-Id (string)<br>NAS-IP-Address (ipaddr)<br>Foundry-RADIUS-COA-Command (VSA, string) | to the switch or AP.<br>Add (Mult v \${MAC_r}<br>Add (Mult v \${NAS_I}<br>Add (Mult v \$flip-port | ×<br>×<br>× | Configure the following attributes:<br>Calling-Station-Id (string) : \${MAC_ADDRESS}<br>NAS-IP-Address (ipaddr) : \${NAS_IP_ADDRESS}<br>Foundry-RADIUS-COA-Command (VSA, string) : flip-po | ort |      |   |
| cloudpathsqa. wwie.video54.lov<br>Version 5.2.3751<br>Use of this vestler signifies<br>your agreement to the EULA  | COA MAC Address Format                                                                                                    | Colon Delimited (XXXXXXXXXXXXXXXXXXXXXXXXXXXXXXXXXXXX                                                                                                    |                                                                                                   |             |                                                                                                    |     |      |   |

Refer to "Creating a Workflow From a Blank Slate" in the *Cloudpath Deployment Guide (Supporting Software Release 5.2)* at https://support.ruckuswireless.com/documents/2006-cp\_es-5-2-ga-deployment-guide.

# Use Case 1: Basic MAC Authentication of Headless and Unknown Devices

| • | Cloudpath Configuration                     | 19 |
|---|---------------------------------------------|----|
| • | Switch Configuration                        | 26 |
| • | Switch Show Commands and Syslog Information | 27 |
|   | Cloudpath Information                       | 28 |

MAC authentication can be used to authenticate "headless" devices such as printers, wireless access points, and IP phones. This is achieved by manually adding the MAC addresses of the headless devices into the Cloudpath database. After successful authentication, the client is assigned to the predefined VLAN for the device type and any relevant ACLs are applied.

MAC authentication can also be used to authenticate user devices such as PCs, but for this application Ruckus Networks recommends the use of 802.1X as described in Use Case 2: Onboarding an 802.1X Wired Client Using Certificate-based Authentication on page 31.

The following example uses MAC authentication to authenticate an IP phone, but the same process can be used for any device.

### FIGURE 3 Use Case 1 Workflow

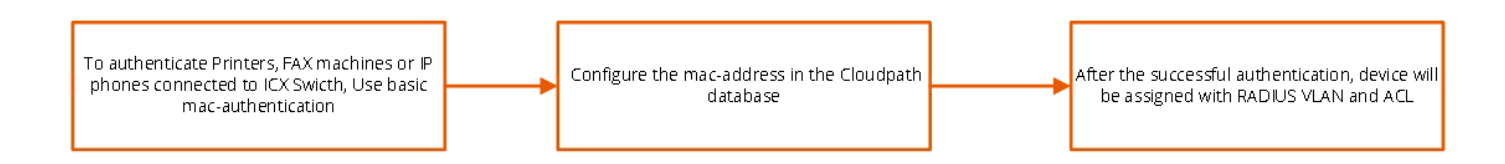

### **IP Phone**

- The MAC address is 0024.c442.bb24.
- After authentication:
  - The IP phone should be placed in VLAN 3000.
  - Incoming traffic from the client should be filtered by ACL "acl1".

### NOTE

The administrator can apply a policy such as a VLAN, an ACL, or both from the RADIUS server depending on the network design and its implementation.

### FIGURE 4 Example of Assigning a Dynamic VLAN and ACL with MAC Authentication

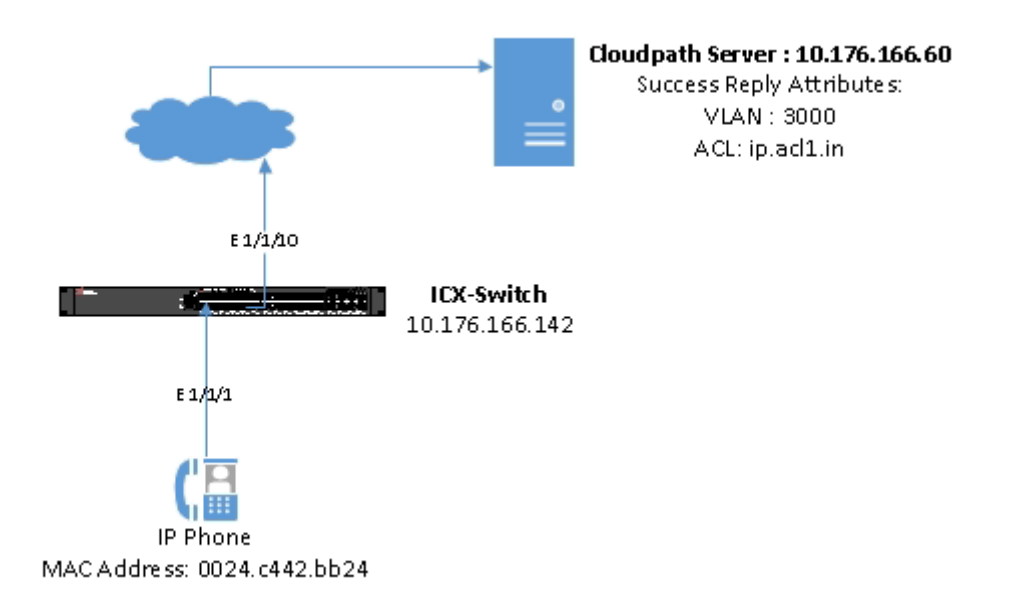

The basic topology shows the basic components of a network topology. You will need:

- A Ruckus FastIron switch
- A DHCP server, if dynamic IP addressing is to be used
- An IP phone, printer, or FAX machine
- A RADIUS server with some Trusted Source such as LDAP or Active Directory

### NOTE

The Web server, RADIUS server, and DHCP server can all be the same server.

# **Cloudpath Configuration**

- 1. Navigate to **Configuration** > **Workflows**. On the right side of the **Workflows** page, select **Add New Workflow**.
  - On the **Create Workflow** page, enter a name and description. Leave the **Include Demo Data?** check box unselected, and click **Save**.
  - On the blank workflow page, click **Get Started** to add your first workflow step.

| Cloudpath™<br>A Ruckus Brand |                                |                  |
|------------------------------|--------------------------------|------------------|
| Dashboard                    | Configuration > Workflows      | > Create         |
| Configuration 🗸              |                                |                  |
| Workflows                    | Create Workflow                |                  |
| Device Configurations        | (j) Display Name:              | [ex. Production] |
| RADIUS Server                |                                |                  |
| Passpoint OSU                |                                |                  |
| Authentication Servers       |                                |                  |
| Firewalls & Web Filters      | (i) Include Demo Data?         |                  |
| MAC Registrations            | Enrollment Portal URL Optic    | ns               |
| API Keys                     | · ·····                        |                  |
| Sponsorship                  | URL Name:                      | [ex. Production] |
| Certificate Authority        | Enable DNS Shortcut:           |                  |
|                              | i Enforce Required Parameters: |                  |
| Administration               |                                |                  |
| Support >                    |                                |                  |

A selection page opens that allows you to choose which type of step (workflow plug-in) to add to the enrollment workflow. Every time you add a step, the **Step Selection** page appears.

| figur | ttion > Workflows > Insert Step Cancel Next                                                                                                    |
|-------|----------------------------------------------------------------------------------------------------|
| ich T | rpe Of Step Should Be Added?                                                                                                    |
| ۲     | Display an Acceptable Use Policy (AUP).<br>Displays a message to the user and requires that they signal their acceptance. This is normally used for an acceptable use policy (AUP) or end-user license agreement (EULA).                                                                                                    |
|       |                                                                                                    |
| 0     | Authenticate to a traditional authentication server.<br>Prompts the userto authenticate to an Active Directory server, and LDAP server, RADIUS or a SAML server.                                                                                                    |
| 0     | Ask the user to name their device.                                                                                                    |
|       | Prompts the user to provide a name for the device, with the option to reuse or delete previously enrolled devices. This may suggest that old devices be removed or may limit the maximum number of concurrent devices.                                                                                                    |
| 0     | Ask the user about concurrent certificates.                                                                                                    |
|       | Prompts the user with information about previously issued certificates that are still valid. This may suggest that old certificates be removed or may limit the maximum number of concurrent certificates.                                                                                                    |
| 0     | Split users into different branches.                                                                                                    |
|       | Creates a branch or fork in the enrollment process. This can occur (1) visually by having the user make a selection or (2) it can occur automatically based on criteria associated with each option. For example, a user that selects "Guest" may be sent through a different or than a user that selects to enroll as an "Employee". Likewise, an Android device may be presented a different sequence than a Wincows device. |
| 0     | Authenticate to a third-party.                                                                                                    |
|       | Prompts the user to authenticate via a variety of third-party sources. This includes internal OAuth servers as well as public OAuth servers, such as Facebook, Linkedin, and Google.                                                                                                    |
| 0     | Authenticate using a roucher frem a sponsor.                                                                                                    |
|       | Prompts the user to enter a voucher previously received from a sponsor. The sponsor generales the voucher via the Sponsor Portal, typically before the user arrives onsite.                                                                                                    |
| 0     | Perform out-of-band verification                                                                                                    |
|       | Sends the user a code via email or SMS to validate their identity.                                                                                                    |
| 0     | Request access from a sponsor.                                                                                                    |
|       | Prompts the userfor a sponsor's email address and then notifies the sponsor. The sponsor can accept or reject the request via the Sponsor Portal.                                                                                                    |
| 0     | Register device for MAC-based authentication.                                                                                                    |
|       | Registers the MAC address of the device for IMAC authenticaton by RADIUS. This is used for two primary use cases: (1) to authenticate the device on the current SSID via the WL4N captive portal or (2) to register a device, such as a gaming device, for a PSK-based SSID both cases, the IMAC address will be captured and the cevice will be permitted access for a configurable period of time.                           |
| 0     | Display a message.                                                                                                    |
|       | Displays a message to the user along with a single buton to continue.                                                                                                    |
| 0     | Redirect the user.                                                                                                    |
|       | Redireds the user to a specified external URL. This may be used to authenticate the user to the captive portal of the orboarding SSID.                                                                                                    |
| 0     | Prompt the user for Information.                                                                                                    |
|       | Displays a prompt screen with customizable data entry felds.                                                                                                    |
| 0     | Authenticate vis a shared passphrase.                                                                                                    |
|       | Prompts the userfor a passphrase and veitiles it is correct. A shared passphrase is useful for controlling access to an enrollment process separate from, or in addition to, user credentials.                                                                                                    |
| 0     | Generate a Ruckus DPSK.                                                                                                    |
|       | Generate's a UPSK wa a Kulckus WLAN controler.                                                                                                    |
| 0     | Send a notification                                                                                                    |
|       | Generates a notification about the enrollment. Notification types include email, SMS, REST API, syslog and more. This step is invisible to the end-user.                                                                                                    |

2. After creating the new workflow, click the **Get Started** button to select the steps for the workflow.

| Properties | Enrollment Process               | Look & Feel         | Snapshot(s)           | Advanced               |                                                                                                    |
|------------|----------------------------------|---------------------|-----------------------|------------------------|----------------------------------------------------------------------------------------------------|
|            |                                  |                     |                       |                        |                                                                                                    |
| Enrollme   | ent Process                      |                     |                       |                        |                                                                                                    |
| This is w  | where we define the workflow the | e user goes through | to get on the network | c. Typically, the firs | t step is to add an Acceptable Use Policy, followed by an authentication to Active Directory, LDAP, or AAA. The last step is normally to |
| Cot        | Started                          | acture network.     |                       |                        |                                                                                                    |
| Gets       | starteu                          |                     |                       |                        |                                                                                                    |

3. Select the appropriate steps required to configure the workflow.

| Cloudpath"<br>A Ruckus Brand                                |         | ى 🕹 🕲                                                                                                    |
|-------------------------------------------------------------|---------|----------------------------------------------------------------------------------------------------|
| Dashboard 🕨                                                 | Configu | iration > Workflows > Insert Step Cancel Hext >                                                                                                    |
| Configuration -                                             |         |                                                                                                    |
| Workflows                                                   | Which   | Type Of Step Should Be Added?                                                                                                    |
| Device Configurations                                       | 0       | Display an Acceptable Use Policy (AUP).                                                                                                    |
| RADIUS Server                                               |         | Displays a message to the user and requires that they signal their acceptation. This is normally used for an acceptable use policy (AUP) or end-user footnase agreement (EULA).                                                                                                    |
| Passpoint OSU                                               | 0       | Authenticate to a traditional authentication server.                                                                                                    |
| Authentication Servers                                      |         |                                                                                                    |
| Firewalls & Web Filters                                     |         | Ask the user to name their device.<br>Prompts the user to provide a name for the device, with the option to reuse or delete previously enrolled devices. This may suggest that old devices be removed or may limit the maximum number of concurrent devices.                                                                                                    |
| MAC Registrations                                           |         |                                                                                                    |
| API Keys                                                    |         | Ask the user about concurrent certificates.<br>Prompts the user with information about previously issued certificates that are still valid. This may suggest that old certificates be removed or may limit the maximum number of concurrent certificates.                                                                                                    |
| Sponsorship F                                               | 0       | Split users into different branches.                                                                                                    |
| Certificate Authority                                       |         | Creates a branch or fork in the enrolment process. This can occur (1) visually by having the user make a selection or (2) it can occur automatically based on oriteria associated with each option. For example, a user that selects "Guest" may be sent through a different process than a user that selects to enrol as an "Employee". Likevise, an Android device may be presented a different enrolment sequence than a Windows device. |
| Administration                                              | 0       | Authenticate to a third-party.                                                                                                    |
| Support •                                                   |         | Prompts the user to authenticate via a variety of third-party sources. This includes internal OAuth servers as well as public OAuth servers, such as Facebook, Linkedh, and Google.                                                                                                    |
|                                                             | 0       | Authenticate using a voucher from a sponsor.                                                                                                    |
|                                                             |         | Prompts the user to enter a voucher previously received from a sponsor. The sponsor penerates the voucher via the Sponsor Pontal, typically before the user arrives onate.                                                                                                    |
|                                                             | 0       | Perform out-of-band verification                                                                                                    |
|                                                             |         | Sends the user a code via email or 3345 to validate their identity.                                                                                                    |
|                                                             | 0       | Request access from a sponsor.                                                                                                    |
|                                                             |         | Prompts the user for a sponsor's email address and then notifies the sponsor. The sponsor can accept or reject the request via the Sponsor Portal.                                                                                                    |
|                                                             | ۲       | Register device for MAC-based authentication.                                                                                                    |
|                                                             |         | Registers the MAC address of the davice for IMAC authentication by RADUS. This is used for two primary use cases: (1) to authenticate the device on the current SSD via the VILAN captive portal or (2) to register a device, such as a gaming device, for APSK-based SSD. In both cases, the IMAC address will be<br>captured and the device will be permitted access for a configurable period of time.                                   |
| cloudpathsqa.wwie.video54.k<br>Version 5.2.3761             | 0       | Display a message.                                                                                                    |
| Use of this website signifies<br>your agreement to the EULA |         | Displays a message to the user along with a single button to continue.                                                                                                    |

The workflow for registering the MAC address is displayed.

| Cloudpath <sup>TM</sup><br>A Ruckus Brand |                  |                                                   |           |                                    | 0 :               | ሳ |  |  |
|-------------------------------------------|------------------|---------------------------------------------------|-----------|------------------------------------|-------------------|---|--|--|
| Dashboard                                 | Configuration >  | Workflows                                         |           |                                    | Add Workflow      |   |  |  |
| Configuration -                           |                  |                                                   |           |                                    |                   |   |  |  |
| Workflows                                 | Workfl           | flow                                              | Status    | Enrollment Portal URL              | Last Publish Time |   |  |  |
| TORMONS                                   | Produce          | ction                                             | Published | /enroll/RuckusWireless/Production/ | 20190115 1310 PST |   |  |  |
| Device Configurations                     |                  |                                                   |           |                                    |                   |   |  |  |
| RADIUS Server                             | Properties Enrol | Ilment Process Look & Feel Snapshot(s) Advance    | ed        |                                    |                   |   |  |  |
| Passpoint OSU                             | •                |                                                   |           |                                    |                   |   |  |  |
| Authentication Servers                    | Step 1:          | All matches in: 🗙 🖌 Mac Auth for IP [All Option   | s] 🔻 +    |                                    | ✓ = × =           |   |  |  |
| Firewalls & Web Filters                   | •                |                                                   |           |                                    |                   |   |  |  |
| MAC Registrations                         | Step 2:          | Register the MAC address for IP Phone.            |           |                                    | 🖍 🗙 🚍             |   |  |  |
| API Keys                                  | +                |                                                   |           |                                    |                   |   |  |  |
|                                           | Result:          | Assign a device configuration and/or certificate. |           |                                    | 1                 |   |  |  |
| Sponsorship                               |                  |                                                   |           |                                    |                   |   |  |  |
| Certificate Authority                     |                  |                                                   |           |                                    |                   |   |  |  |

4. Modify the MAC registration by configuring the authentication success and failure reply attributes.

| Cloudpath <sup>TM</sup><br>A Ruckus Brand                   |                                        |                                                                                                   |         |                     |                |             |                                                                                       | ?        | •    | Ċ |
|-------------------------------------------------------------|----------------------------------------|---------------------------------------------------------------------------------------------------|---------|---------------------|----------------|-------------|---------------------------------------------------------------------------------------|----------|------|---|
| Dashboard •                                                 | Configuration > Workflows              | s > Modify Step                                                                                   |         |                     |                |             | Ca                                                                                    | Icel     | Savo |   |
| Configuration                                               |                                        |                                                                                                   |         |                     |                |             |                                                                                       |          | Save |   |
| Workflows                                                   | Modify MAC Registration                |                                                                                                   |         |                     |                |             |                                                                                       |          |      |   |
| Device Configurations                                       |                                        |                                                                                                   |         |                     |                |             |                                                                                       |          |      |   |
| RADIUS Server                                               | Display Name:     Description:         | IP Phone                                                                                          |         |                     |                |             |                                                                                       |          |      |   |
| Passpoint OSU                                               | T beachphon.                           |                                                                                                   |         |                     |                |             |                                                                                       |          |      |   |
| Authentication Servers                                      |                                        |                                                                                                   |         | .a                  |                |             |                                                                                       |          |      |   |
| Firewalls & Web Filters                                     |                                        |                                                                                                   |         |                     |                |             |                                                                                       |          |      |   |
| MAC Registrations                                           | Registration Information               |                                                                                                   |         |                     |                |             |                                                                                       |          |      |   |
| API Keys                                                    | (i) SSID Regex:                        | *                                                                                                 |         |                     |                |             |                                                                                       |          |      |   |
| Sponsorship 🕨                                               | (i) Expiration Date Basis:             | Years After ~                                                                                     |         |                     |                |             |                                                                                       |          |      |   |
|                                                             | () Offset:                             | 1                                                                                                 |         |                     |                |             |                                                                                       |          |      |   |
|                                                             | (i) Behavior:                          | Prompt user when MAC is undetermined                                                              |         |                     |                |             |                                                                                       |          |      |   |
| Administration                                              | Web Page Information                   |                                                                                                   |         |                     |                |             |                                                                                       |          |      |   |
| Support                                                     | If the system has not received a MAC   | Caddress for the device, the user will be prompted to enter the MAC ad                            | dress.  |                     |                |             |                                                                                       |          |      |   |
|                                                             | (i) Title:                             | Enter the MAC address of your device below.                                                       |         |                     |                |             |                                                                                       |          |      |   |
|                                                             | (i) Prompt Text:                       | The MAC address must be in one of the following forma<br>AA:BB:CC:DD:EE:FF, AA-BB-CC-DD-EE-FF, or | ts:     |                     |                |             |                                                                                       |          |      |   |
| cloudpathsqa.wwie.video54.loc<br>Version 5.2.3761           |                                        | AABBCCDDEEFF                                                                                      |         |                     |                |             |                                                                                       |          |      |   |
| Use of this website signifies<br>your agreement to the EULA |                                        |                                                                                                   |         | .ii                 |                |             |                                                                                       |          |      |   |
|                                                             | <ol> <li>MAC Address Label:</li> </ol> | MAC Address                                                                                       |         |                     |                |             |                                                                                       |          |      |   |
|                                                             | <ol> <li>Help Link Caption:</li> </ol> | [ex. How Do I Find This?]                                                                         |         |                     |                |             |                                                                                       |          |      |   |
|                                                             | (i) Help Link URL:                     | [ex. http://help.company.com/findMac]                                                             |         |                     |                |             |                                                                                       |          |      |   |
|                                                             | (i) Continue Button Label:             | Continue >                                                                                        |         |                     |                |             |                                                                                       |          |      |   |
|                                                             | Invalid MAC Error:                     | MAC address specified is invalid. The MAC address mu                                              | ust be  | е                   |                |             |                                                                                       |          |      |   |
|                                                             | Authentication Attributes              |                                                                                                   |         |                     |                |             |                                                                                       |          |      |   |
|                                                             | Additionation Attributes               |                                                                                                   |         |                     |                |             |                                                                                       |          |      |   |
|                                                             | Success Reply Attributes               | When the RADIUS authentication is successful, an Access-Accept                                    | will b  | e returned to the V | LAN or wired   | i infrastru | ucture. If additional attributes are specified here, they will also be included in th | e reply. |      |   |
|                                                             |                                        | Tunnel-Type (integer)                                                                             | -       | Add (Mult ~         | 13             | ×           |                                                                                       |          |      |   |
|                                                             |                                        | Tunnel-Medium-Type (integer)                                                                      | -       | Add (Mult ~         | 6              |             |                                                                                       |          |      |   |
|                                                             |                                        | Tunnel-Private-Group-Id (string)                                                                  | _       | Add (Mult           | 1:3000         |             |                                                                                       |          |      |   |
|                                                             |                                        | Filter.ld (string)                                                                                |         |                     | in acl1 in     | Ĵ.          |                                                                                       |          |      |   |
|                                                             |                                        | +                                                                                                 |         | / dd (mail          | - ip: doi 1 in | <u>`</u>    | <b>)</b>                                                                              |          |      |   |
|                                                             | Failure Reply Attributes:              | When the RADIUS authentication is unsuccessful, an Access-Reje                                    | ct will | be returned to the  | WLAN or wire   | ed infrast  | tructure. If additional attributes are specified here, the reply will be an Access-   | ccept    |      |   |
|                                                             |                                        | along with attributes specified here.                                                             |         |                     |                |             |                                                                                       |          |      |   |
|                                                             |                                        | No additional attributes currently exist.                                                         |         |                     |                |             |                                                                                       |          |      |   |
|                                                             |                                        | +                                                                                                 |         |                     |                |             |                                                                                       |          |      |   |

5. Navigate to **Configuration** > **MAC Registrations** to view the configured success and failure attributes.

| Cloudpath <sup>™</sup><br>A Ruckus Brand |                                                                             |
|------------------------------------------|-----------------------------------------------------------------------------|
| Dashboard                                | Configuration > MAC Registrations                                           |
| Configuration 🗸                          |                                                                             |
| Workflows                                | List 1: MAC registrations via IP Phone                                      |
| Device Configurations                    | Name: IP Phone                                                              |
| RADIUS Server                            | Status: Used In workflow & RADIUS.                                          |
| Passpoint OSU                            | Success Reply Attributes: Access-Accept                                     |
| Authentication Servers                   | Tunnel-Type: '13'<br>Tunnel-Medium-Type: '6'                                |
| Firewalls & Web Filters                  | Tunnel-Private-Group-Id: 'T:3000'                                           |
| MAC Registrations                        | Foundry-Voice-Phone-Config: 'dscp:46;priority:4'<br>Filter-Id: 'ip.acl1.in' |
| API Keys                                 | Failure Reply Attributes: Access-Reject                                     |
| Sponsorship                              | Options: Download Template Import                                           |
| Certificate Authority                    |                                                                             |

 For printers, FAX machines, and IP phones, register the MAC address manually. Navigate to Configuration > MAC Registrations > Options, click Download Template, and add the MAC addresses of the clients and the expiration dates for those clients.

\_

| А            | В               | С            | D                              | E            | F         |
|--------------|-----------------|--------------|--------------------------------|--------------|-----------|
| MAC Address  | Expiration Date | Username     | Email                          | Device Name  | Location  |
| 0024c442bb24 | 4/4/2020        | 0024c442bb24 | jagadeesh.chandraiah@arris.com | IP-Phone-G06 | Sunnyvale |
|              |                 |              |                                |              |           |

Use Case 1: Basic MAC Authentication of Headless and Unknown Devices Cloudpath Configuration

7. Import the updated template.

| Upload MAC Registrations                    |        | ×        |
|---------------------------------------------|--------|----------|
| Select the file of MAC addresses to import. |        |          |
| Browse No file selected.                    |        |          |
|                                             |        |          |
|                                             |        |          |
|                                             |        |          |
|                                             | Cancel | Continue |

8. Click Continue Import to perform the import.

| Configuration > MAC Registrations                                                                                                    |
|----------------------------------------------------------------------------------------------------|
| MAC Registration Import                                                                                                    |
| File contains 1 MAC Address rows that will be imported. Press 'Continue Import' to perform the import.          Cancel Import       Continue Import |

After uploading the imported template, the MAC addresses are registered.

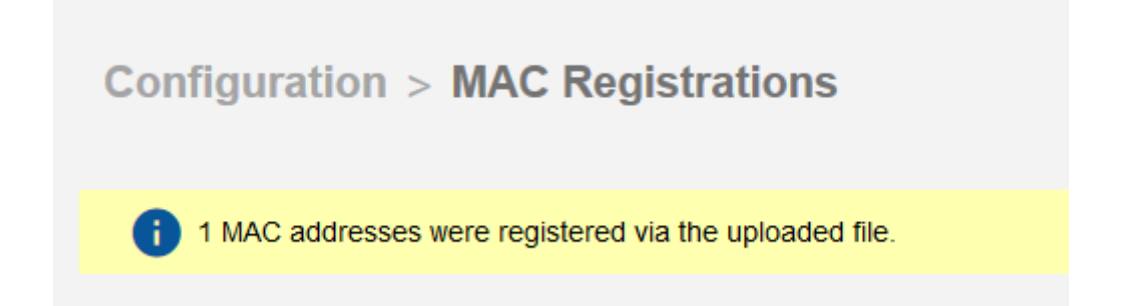

9. Navigate to Dashboard > Users & Devices > MAC Registrations to verify the manually registered MAC address.

|                                                                     | Cloudpath <sup>™</sup><br>A Ruckus Brand |         |                            |                         |                             |                                           |                   |                   | ?                 | • | Ċ |
|---------------------------------------------------------------------|------------------------------------------|---------|----------------------------|-------------------------|-----------------------------|-------------------------------------------|-------------------|-------------------|-------------------|---|---|
| Dashboard   Show: Users Device Types Form Factors MAC Benistrations |                                          |         |                            |                         |                             |                                           |                   |                   |                   |   |   |
|                                                                     | Welcome                                  |         |                            |                         |                             |                                           |                   |                   |                   |   |   |
|                                                                     | Connections                              | ections |                            | IITEI'S; 🗵 Show active. | Show revoked. Show expired. |                                           |                   |                   |                   |   |   |
|                                                                     |                                          |         |                            | Status                  | MAC Address                 | Username                                  | Registration Date | Expiration Date   | Registration List |   |   |
|                                                                     | Enroliments                              |         | Q Active 00:24:C4:42:BB:24 |                         | 00:24:C4:42:BB:24           | Jagadeesh Chandraiah                      | 20180611 1048 PDT | 20200404 0000 PDT | Wired MAC-AUTH    |   |   |
|                                                                     | Users & Devices                          |         |                            |                         |                             | ⊕ ⊕ Results 1 - 1 of 1. ⊕ ⊕  15 💌 📄 😰 🍸 💥 |                   |                   |                   |   |   |

10. After allowing any changes in Cloudpath to take effect, navigate to **Configuration** > **Workflows** and click the cloud symbol to publish.

| Configuration > Workflows |            |           |                                    |                   |  |  |  |  |
|---------------------------|------------|-----------|------------------------------------|-------------------|--|--|--|--|
|                           | Workflow   | Status    | Enrollment Portal URL              | Last Publish Time |  |  |  |  |
| 6                         | Production | Published | /enroll/RuckusWireless/Production/ | 20180613 1246 PDT |  |  |  |  |

11. Create a new snapshot.

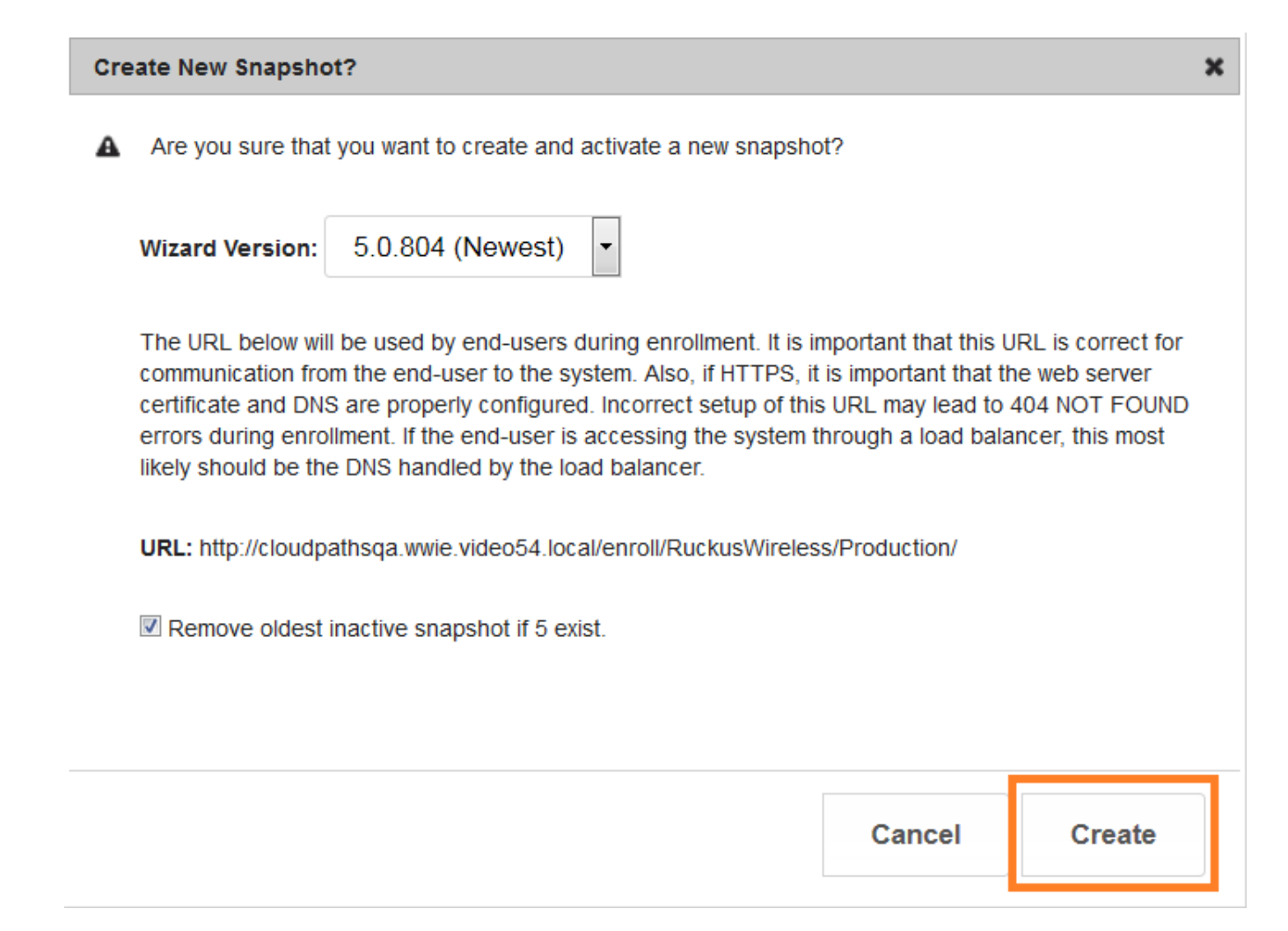

# **Switch Configuration**

```
vlan 2 name AUTH-DEFAULT by port
 tagged ethe 1/1/10
 spanning-tree
Т
vlan 100 name Management-NW by port
 tagged ethe 1/1/10
 untagged ethe 1/1/20
 spanning-tree
management-vlan
default-gateway 10.176.166.1 1
L.
vlan 3000 by port
tagged ethe 1/1/10
authentication
auth-default-vlan 2
mac-authentication enable
```

```
mac-authentication enable ethe 1/1/1
1
aaa authentication dot1x default radius
aaa authorization coa enable
aaa accounting dot1x default start-stop radius
aaa accounting mac-auth default start-stop radius
ip address 10.176.166.142/24
ip dns domain-list wwie.video54.local
ip dns server-address 10.176.4.10 10.176.4.11
T
radius-client coa host 10.176.166.60 key Foundry1
radius-server host 10.176.166.60 auth-port 1812 acct-port 1813 default key Foundry1 dot1x mac-auth web-auth
radius-server accounting interim-updates
radius-server accounting interim-interval 5
web-management https
ip access-list extended acl1
permit ip any any
1
```

## Switch Show Commands and Syslog Information

SYSLOG: <14> Jan 16 16:43:01 ICX-Switch System: Interface ethernet 1/1/1, state up SYSLOG: <14> Jan 16 16:43:01 ICX-Switch STP: VLAN 4094 Port 1/1/1 STP State -> BLOCKING (DOT1wTransition) SYSLOG: <14> Jan 16 16:43:05 ICX-Switch STP: VLAN 4094 Port 1/1/1 STP State -> LEARNING (DOT1wTransition) SYSLOG: <14> Jan 16 16:43:05 ICX-Switch STP: VLAN 4094 Port 1/1/1 STP State -> FORWARDING (DOT1wTransition) SYSLOG: <13> Jan 16 16:43:06 ICX-Switch MACAUTH: port 1/1/1 mac 0024.c442.bb24 vlan 2: Session is created Warning: port 1/1/1 does not belong to vlan 3000 SYSLOG: <10> Jan 16 16:43:06 ICX-Switch MACAUTH: RADIUS server 10.176.166.60 Accepted for 0024.c442.bb24 with (ST:3020399 V4I:acl1 V40: V6I:V60: T:3000 ) SYSLOG: <13> Jan 16 16:43:06 ICX-Switch MACAUTH: Port 1/1/1 Mac 0024.c442.bb24 - received AAA-ACCEPT SYSLOG: <13> Jan 16 16:43:06 ICX-Switch FLEXAUTH: Port 1/1/1 is added into Dynamic Vlan 3000 as tagged member SYSLOG: <13> Jan 16 16:43:06 ICX-Switch MACAUTH: port 1/1/1 mac 0024.c442.bb24 vlan 3000: Session is created TCX-Switch# ICX-Switch# show authentication sessions all \_\_\_\_\_ IP(v4/v6) User VLAN Auth Auth ACL Session Age PAE Port. MAC Method State Time State Addr Addr Name \_\_\_\_\_ \_\_\_\_\_ 1/1/1 0024.c442.bb24 10.176.167.237 Jaqadeesh Chandra 3000 MAUTH Permit Yes 32 Ena N/A ICX-Switch# ICX-Switch# show vlan 3000 Total PORT-VLAN entries: 12 Maximum PORT-VLAN entries: 1024 Legend: [Stk=Stack-Id, S=Slot] PORT-VLAN 3000, Name VOICE VLAN, Priority level0, in single spanning tree domain Untagged Ports: None Tagged Ports: (U1/M1) 1 10 Mac-Vlan Ports: None Monitoring: Disabled ICX-Switch# ICX-Switch# show authentication acls all \_\_\_\_\_ MAC Address V4 Ingress V4 Egress V6 Ingress V6 Egress Port \_\_\_\_\_ \_\_\_\_\_ 1/1/1 0024.c442.bb24 acl1 ICX-Switch# ICX-Switch# show lldp neighbors detail ports e 1/1/1 Local port: 1/1/1 Neighbor: 0024.c442.bb24, TTL 174 seconds + Chassis ID (network address): 10.176.167.237 + Port ID (locally assigned): 808464948 + Time to live: 180 seconds

TCX-Switch#

### Use Case 1: Basic MAC Authentication of Headless and Unknown Devices

Cloudpath Information

| + | Port description : "SW PORT"                                              |
|---|---------------------------------------------------------------------------|
| + | System name : "SEP0024C442BB24.wwie.video54.local"                        |
| + | System description : "Cisco IP Phone 7965G,V5, SCCP45.9-1-1SR1S"          |
| + | System capabilities : bridge, telephone                                   |
|   | Enabled capabilities: bridge, telephone                                   |
| + | Management address (IPv4): 10.176.167.237                                 |
| + | 802.3 MAC/PHY : auto-negotiation enabled                                  |
|   | Advertised capabilities: fdxSPause, fdxBPause, 1000BaseX-FD, 1000BaseT-HD |
|   | Operational MAU type : 1000BaseT-FD                                       |
| + | MED capabilities: capabilities, networkPolicy, extendedPD, inventory      |
|   | MED device type : Endpoint Class III                                      |
| + | MED Network Policy                                                        |
|   | Application Type : Voice                                                  |
|   | Policy Flags : Known Policy, Tagged                                       |
|   | VLAN ID : 3000                                                            |
|   | L2 Priority : 5                                                           |
|   | DSCP Value : 46                                                           |
| + | MED Network Policy                                                        |
|   | Application Type : Voice Signaling                                        |
|   | Policy Flags : Known Policy, Tagged                                       |
|   | VLAN ID : 3000                                                            |
|   | L2 Priority : 4                                                           |
|   | DSCP Value : 32                                                           |
| + | MED Extended Power via MDI                                                |
|   | Power Type : PD device                                                    |
|   | Power Source : Unknown Power Source                                       |
|   | Power Priority : Unknown                                                  |
|   | Power Value : 12.0 watts (PSE equivalent: 13190 mWatts)                   |
| + | MED Hardware revision : "5"                                               |
| + | MED Firmware revision : "tnp65.8-3-1-21a.bin"                             |
| + | MED Software revision : "SCCP45.9-1-1SR1S"                                |
| + | MED Serial number : "FCH13078LY5"                                         |
| + | MED Manufacturer : "Cisco Systems, Inc."                                  |
| + | MED Model name : "CP-/965G"                                               |
| + | MED Asset ID : ""                                                         |

## **Cloudpath Information**

1. Navigate to **Dashboard** and click **Connections** to verify the MAC authentication.

| Cloudpath <sup>™</sup><br>A Ruckus Brand |       |                         |                |                                    |                      |          | ?      | •       | Ċ |
|------------------------------------------|-------|-------------------------|----------------|------------------------------------|----------------------|----------|--------|---------|---|
| Dashboard 🗸                              | Show: | Connections Disconnects | All            |                                    |                      |          |        |         |   |
| Welcome                                  |       |                         |                |                                    |                      |          |        |         |   |
| Connections                              |       | Status                  | IP Address     | MAC Address                        | Username             | SSID     | Dur    | ation   |   |
| Enrollments                              | থ ×   | Connected               | 10.176.167.237 | 00:24:C4:42:BB:24                  | Jagadeesh Chandraiah | Ethernet | 28 hou | urs ago |   |
| Users & Devices                          |       |                         |                | 🎼 🌐 Results 1 - 1 of 1. 🇁 🗐 🛛 15 🔍 | E 🖬 🛛 💥              |          |        |         |   |

2. Click the magnifying glass symbol to get more information about the connection.

|                              | Status:                   | Connected                  |  |  |  |
|------------------------------|---------------------------|----------------------------|--|--|--|
|                              | Username:                 | Jagadeesh Chandraiah       |  |  |  |
|                              | IP Address:               | 10.176.167.237             |  |  |  |
|                              | MAC Address:              | 00:24:C4:42:BB:24          |  |  |  |
| SSID:<br>Session Start Time: |                           | Ethernet<br>27 minutes ago |  |  |  |
|                              |                           |                            |  |  |  |
|                              | NAS IP:                   | 10.176.166.142             |  |  |  |
| NAS Port ID:                 |                           | 1/1/1                      |  |  |  |
|                              | NAS Port:                 | 1                          |  |  |  |
|                              | NAS Port Type:            | Ethernet                   |  |  |  |
|                              | Session ID:               | 17                         |  |  |  |
|                              | Last Accounting Update:   | 19189 millis               |  |  |  |
|                              | Input Traffic:            | 30 MB (148071 packets)     |  |  |  |
|                              | Output Traffic:           | 76 MB (665022 packets)     |  |  |  |
|                              | Accumulated Session Time: | 1489 seconds               |  |  |  |
|                              | Additional Information:   | Enrollment Record          |  |  |  |
|                              |                           |                            |  |  |  |

# Use Case 2: Onboarding an 802.1X Wired Client Using Certificate-based Authentication

| • | Cloudpath Configuration                     | 33 |
|---|---------------------------------------------|----|
| • | Switch Configuration                        | 35 |
| • | Switch Show Commands and Syslog Information | 36 |
|   | Cloudpath Information.                      |    |

The following example uses 802.1X authentication for authenticating a client using a certificate. When the device is connected to a switch, authentication fails because the valid device certificate does not exist. The client is moved to a restricted VLAN where captive portal is enabled. The user must download the certificate and install it. After the successful authentication, the client is assigned a RADIUS VLAN and an ACL.

### FIGURE 5 Use Case 2 Workflow

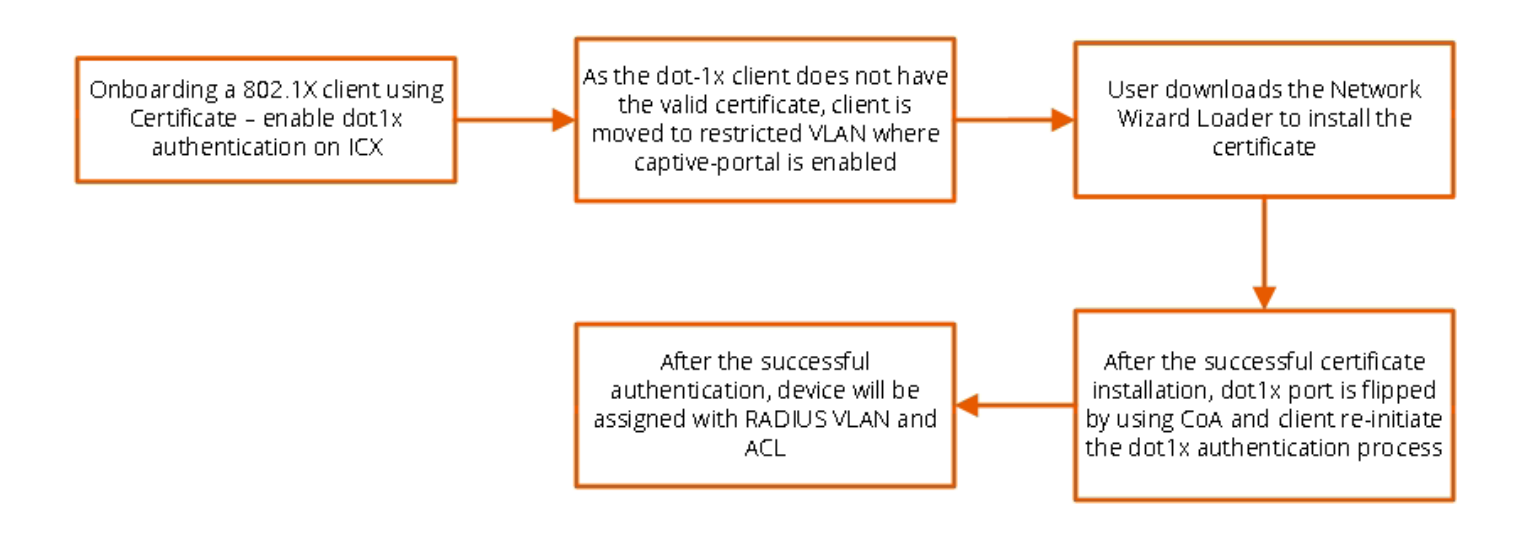

### **Client PC1**

- Username: jagadeesh.chandraiah@arris.com
- Password: Foundry1#
- After authentication:
  - The client should be placed in VLAN 300.
  - Incoming traffic from client should be filtered by ACL "acl1".

### NOTE

The administrator can apply a policy such as a VLAN, an ACL, or both from the RADIUS server depending on the network design and its implementation. It is recommended to use "virtual-port 443" for captive portal and "secure-login" under a Web authentication configuration in a production environment.

### FIGURE 6 Example of Assigning a Dynamic VLAN and ACL with 802.1X Authentication

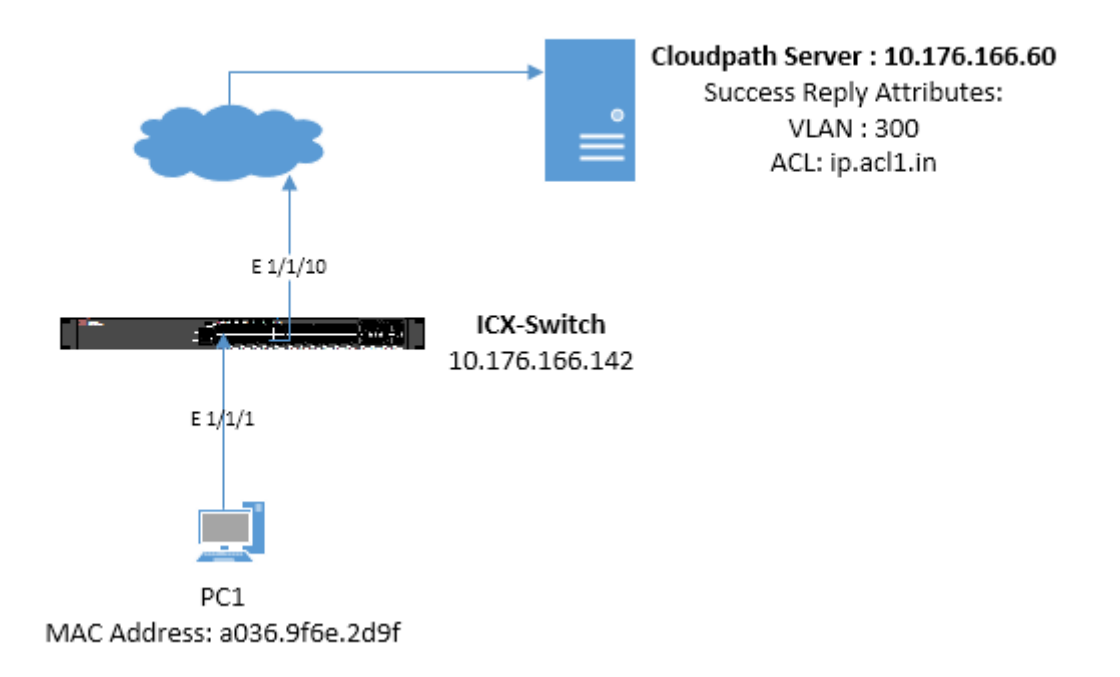

# **Cloudpath Configuration**

1. Configure the following steps to authenticate the client using 802.1X certificate-based authentication.

The following screenshots demonstrate steps for configuring the 802.1X authentication workflow.

|                                                                                     | Workflow               |                         | Statuc    | tatua Enrollmont Dortal LIDI       |        |                   | Last Publish Timo |         |  |  |  |
|-------------------------------------------------------------------------------------|------------------------|-------------------------|-----------|------------------------------------|--------|-------------------|-------------------|---------|--|--|--|
|                                                                                     | WORKNOW                |                         |           |                                    | Lasti  | Last Fublish Time |                   |         |  |  |  |
| 0                                                                                   | Production             |                         | Published | /enroll/RuckusWireless/Production/ | 201806 | i11 1227 PL       | וט                |         |  |  |  |
| roperties                                                                           | Enrollment Process     | Look & Feel Snapshot(s) | Advanced  |                                    |        |                   |                   |         |  |  |  |
| +                                                                                   |                        |                         |           |                                    |        |                   |                   |         |  |  |  |
| Step 1: All matches in: Guest Mac Auth X 802.1X WEBAUTH +                           |                        |                         |           |                                    |        |                   |                   |         |  |  |  |
| •                                                                                   |                        |                         |           |                                    |        |                   |                   |         |  |  |  |
|                                                                                     | Step 2: All matches in | n: 🗙 🧨 Employee Guest - | ÷         |                                    | 1      | ' ≣               | ×                 | <b></b> |  |  |  |
|                                                                                     |                        |                         |           |                                    |        |                   |                   |         |  |  |  |
| •                                                                                   |                        |                         |           |                                    |        |                   |                   |         |  |  |  |
| Step 3: Prompt the user for credentials from Onboard DB                             |                        |                         |           |                                    |        |                   |                   |         |  |  |  |
| +                                                                                   |                        |                         |           |                                    |        |                   |                   |         |  |  |  |
| Result. Move user to 802.1X Wired and assign certificate using username@testwired.r |                        |                         |           |                                    |        |                   |                   |         |  |  |  |

| figuratio | n > Device Configurations                                                                                        | Add Device Configuration |
|-----------|----------------------------------------------------------------------------------------------------|--------------------------|
| Config:   | 802.1X Wired                                                                                                    | >                        |
| Summary   | Network(s) Trust OS Settings                                                                                     |                          |
| Summ      | nary Information                                                                                                 |                          |
|           | Name: 802.1X Wired 🧪                                                                                             |                          |
|           | Network(s) To Install: Wired Connection  Conflicting SSID(s): <none></none>                                      |                          |
|           | Certificates: Only talk to RADIUS servers with a common name matching 'cloudpathsqa.wwie.video54.local:80'.      |                          |
|           | instali client certificate (if applicatie).<br>Instali & trust root CA 'Ruckus Wireless Root CA I'. 081FC690E748 |                          |
|           | Operating Systems: Windows, Mac OS X, Linux, Android, Apple IOS, Windows Mobile, Other, Chrome 🔁                 |                          |
|           |                                                                                                    |                          |

| Configuration > Device Configurations  |                  |                             |         | Add                                     | Device Configuration 🕨 |
|----------------------------------------|------------------|-----------------------------|---------|-----------------------------------------|------------------------|
| ✓ Config: 802.1X Wired                 |                  |                             |         |                                         | ×                      |
| Summary Network(s) Trust OS Settings   |                  |                             |         |                                         |                        |
| WLAN & Wired Network Information       |                  |                             |         |                                         |                        |
| Network(s) To Install:                 | Network          | Protocol                    | Roaming | Behavior                                |                        |
| Add 💉 🗙 🗠 🖂                            | Wired Connection | 802.1X<br>Certificate-based |         | Configure and move to network. (Onsite) |                        |
| (i) Conflicting SSID(s): <none></none> |                  |                             |         |                                         |                        |
| 1 Post-Transition URL: <none> 🧨</none> |                  |                             |         |                                         |                        |
|                                        |                  |                             |         |                                         |                        |

| iguration > Device Configurations                                                                                                    | Add Device Configuration |
|----------------------------------------------------------------------------------------------------|--------------------------|
| Config: 802.1X Wired                                                                                                    | ×                        |
| Summary Network(s) Trust OS Settings                                                                                                    |                          |
| Wi-Fi Trust                                                                                                    |                          |
| Trusted RADIUS Server(s): Onboard RADIUS Server Change                                                                                                  |                          |
| When connecting to the network, the end-user's device will compare the server certificate presented by the RADIUS server to the information specified h | here, including both     |
| the common name of the RADIUS server certificate and the chain of the issuing CA. On some operating systems, including Mac OS X, this value is case.    | -sensitive.              |
| 1 Trusted RADIUS Chain: 🛓 Root CA: Ruckus Wireless Root CA I 081FC650E748 20380208                                                                      |                          |
| Server Certificate: cloudpathsqa.wwie.video54.local.80 33r32E8433FF 20210328 Ruckus Wireless R                                                          | Root CA I                |
|                                                                                                    |                          |
| Web Browser Trust                                                                                                    |                          |
| () Install Additional CAs: No additional CAs have been specified.                                                                                       |                          |
|                                                                                                    |                          |

2. Navigate to Certificate Authority > Manage Templates to edit the certificates.

| Cert | ificate Auth                                                                                                    | ority >   | Man                    | age Templates                           |              |  |  | Ad | d Templa | te 🕨     |
|------|----------------------------------------------------------------------------------------------------|-----------|------------------------|-----------------------------------------|--------------|--|--|----|----------|----------|
| >    | > Template: Onboard template Server Template                                                                            |           |                        |                                         |              |  |  |    |          | <b>±</b> |
| >    | Template: Onboard template username@defaultcert.ruckuswireless.com                                                      |           |                        |                                         |              |  |  |    |          | <b>±</b> |
| >    | > Template: Onboard template username@guest.ruckuswireless.com                                                          |           |                        |                                         |              |  |  |    |          | <b>±</b> |
| ~    | Template: Onboard template username@employee.ruckuswireless.com                                                         |           |                        |                                         |              |  |  |    | Ū        | <b>±</b> |
|      | CA Type: Onboard CA Reference Name: Ruckus Wireless Intermediate CA I CA Common Name: Ruckus Wireless Intermediate CA I |           |                        |                                         |              |  |  |    |          |          |
|      | Chain:                                                                                                    |           |                        | Name                                    | Notes Expire |  |  |    |          |          |
|      |                                                                                                    |           |                        | kus Wireless Root CA I         20380206 |              |  |  |    |          |          |
|      | Notifications:                                                                                                    |           |                        | cations currently exist. Add            |              |  |  |    |          |          |
|      | RADIUS F                                                                                                    | Policies: | VLAN: '3<br>Filter ID: | 000'<br>'ip.acl1.in'                    |              |  |  |    |          |          |
|      | SCE                                                                                                    | EP Keys:  | No SCEI                | P keys currently exist. Add             |              |  |  |    |          |          |

3. Create a snapshot to save the changes.

| Configuration > Workflows |          |           |                                    |                   |  |  |  |  |  |  |
|---------------------------|----------|-----------|------------------------------------|-------------------|--|--|--|--|--|--|
| Wo                        | orkflow  | Status    | Enrollment Portal URL              | Last Publish Time |  |  |  |  |  |  |
| Pro Pro                   | oduction | Published | /enroll/RuckusWireless/Production/ | 20180611 1240 PDT |  |  |  |  |  |  |

# **Switch Configuration**

```
captive-portal cp-sqa
virtual-ip cloudpathsqa.wwie.video54.local
 virtual-port 80
login-page /enroll/RuckusWireless/Production/
Т
vlan 2 name AUTH-DEFAULT by port
tagged ethe 1/1/10
spanning-tree
Т
vlan 3 name RESTRICTED/GUEST by port
tagged ethe 1/1/10
 spanning-tree
webauth
 captive-portal profile cp-sqa
  auth-mode captive-portal
 no secure-login
 trust-port ethernet 1/1/10
```

#### Use Case 2: Onboarding an 802.1X Wired Client Using Certificate-based Authentication

Switch Show Commands and Syslog Information

```
enable
1
vlan 100 name Management-NW by port
tagged ethe 1/1/10
 untagged ethe 1/1/20
spanning-tree
management-vlan
default-gateway 10.176.166.1 1
I.
vlan 300 by port
tagged ethe 1/1/10
!!
authentication
auth-default-vlan 2
restricted-vlan 3
 auth-fail-action restricted-vlan
 dot1x enable
 dot1x enable ethe 1/1/1
dot1x port-control auto ethe 1/1/1
 dot1x guest-vlan 3
dot1x timeout tx-period 5
1
1
aaa authentication dot1x default radius
aaa authorization coa enable
aaa accounting dot1x default start-stop radius
aaa accounting mac-auth default start-stop radius
ip address 10.176.166.142/24
ip dns domain-list wwie.video54.local
ip dns server-address 10.176.4.10 10.176.4.11
radius-client coa host 10.176.166.60 key Foundry1
radius-server host 10.176.166.60 auth-port 1812 acct-port 1813 default key Foundry1 dot1x mac-auth web-auth
radius-server accounting interim-updates
radius-server accounting interim-interval 5
web-management https
ip access-list extended acl1
permit ip any any
```

## Switch Show Commands and Syslog Information

TCX-Switch# SYSLOG: <14> Jun 12 13:46:19 ICX-Switch System: Interface ethernet 1/1/1, state up SYSLOG: <14> Jun 12 13:46:19 ICX-Switch STP: VLAN 4094 Port 1/1/1 STP State -> BLOCKING (DOT1wTransition) SYSLOG: <14> Jun 12 13:46:20 ICX-Switch System: PoE: Power disabled on port 1/1/1 because of detection of non-PD. PD detection will be disabled on port. SYSLOG: <14> Jun 12 13:46:24 ICX-Switch STP: VLAN 4094 Port 1/1/1 STP State -> LEARNING (DOT1wTransition) SYSLOG: <14> Jun 12 13:46:24 ICX-Switch STP: VLAN 4094 Port 1/1/1 STP State -> FORWARDING (DOT1wTransition) SYSLOG: <14> Jun 12 13:46:24 ICX-Switch DOT1X: Port 1/1/1 - mac a036.9f6e.2d9f AuthControlledPortStatus change: unauthorized SYSLOG: <13> Jun 12 13:46:42 ICX-Switch FLEXAUTH: Port 1/1/1 is added into Limited-Access Vlan 3 as mac-vlan member SYSLOG: <13> Jun 12 13:46:42 ICX-Switch FLEXAUTH: Port 1/1/1 is deleted from Auth-Default Vlan 2 as mac-vlan member SYSLOG: <13> Jun 12 13:46:42 ICX-Switch DOT1X: Port 1/1/1 Mac a036.9f6e.2d9f Vlan 3 - AuthControlledPortStatus change: guest SYSLOG: <13> Jun 12 13:52:10 ICX-Switch DOT1X: Port 1/1/1 mac a036.9f6e.2d9f vlan 3: Session is cleared [Termination-cause: Recv-802.1x-BPDU] SYSLOG: <13> Jun 12 13:52:10 ICX-Switch FLEXAUTH: Port 1/1/1 is added into Auth-Default Vlan 2 as mac-vlan member SYSLOG: <13> Jun 12 13:52:10 ICX-Switch FLEXAUTH: Port 1/1/1 is deleted from Limited-Access Vlan 3 as mac-vlan member SYSLOG: <14> Jun 12 13:52:12 ICX-Switch DOT1X: Port 1/1/1 - mac a036.9f6e.2d9f AuthControlledPortStatus change: unauthorized
```
SYSLOG: <10> Jun 12 13:52:12 ICX-Switch DOT1X: RADIUS server 10.176.166.60 Accepted for a036.9f6e.2d9f with
(V4I:acl1 V40: V6I:V60: U:300 )
SYSLOG: <13> Jun 12 13:52:12 ICX-Switch DOT1X: Port 1/1/1 Mac a036.9f6e.2d9f - received AAA-ACCEPT
SYSLOG: <13> Jun 12 13:52:12 ICX-Switch FLEXAUTH: Port 1/1/1 is added into Dynamic Vlan 300 as mac-vlan member
SYSLOG: <13> Jun 12 13:52:12 ICX-Switch FLEXAUTH: Port 1/1/1 is deleted from Auth-Default Vlan 2 as mac-vlan
member
SYSLOG: <14> Jun 12 13:52:12 ICX-Switch DOT1X: Port 1/1/1 - mac a036.9f6e.2d9f, AuthControlledPortStatus
change: authorized
ICX-Switch#
ICX-Switch# show authentication sessions all
IP(v4/v6) User
Addr Name
                                        VLAN Auth Auth ACL Session Age PAE
Method State Time State
    MAC
Port
                                                                      Time
                                                                                State
     Addr
_____
1/1/1 a036.9f6e.2d9f 10.176.167.171 jagadeesh.chandra 300 802.1X Permit Yes 52 Ena
AUTHENTICATED
TCX-Switch#
ICX-Switch# show authentication acls all
                     _____
Port MAC Address V4 Ingress V4 Egress V6 Ingress V6 Egress
_____
1/1/1 a036.9f6e.2d9f acl1
TCX-Switch#
ICX-Switch# show vlan 300
Total PORT-VLAN entries: 10
Maximum PORT-VLAN entries: 1024
Legend: [Stk=Stack-Id, S=Slot]
PORT-VLAN 300, Name [None], Priority level0, in single spanning tree domain
Untagged Ports: None
Tagged Ports: (U1/M1) 10
Mac-Vlan Ports: (U1/M1) 1
Monitoring: Disabled
```

### **Cloudpath Information**

1. On the client PC, open a browser and enter any website. You will be redirected to the captive-portal page. Click the **802.1X** tab.

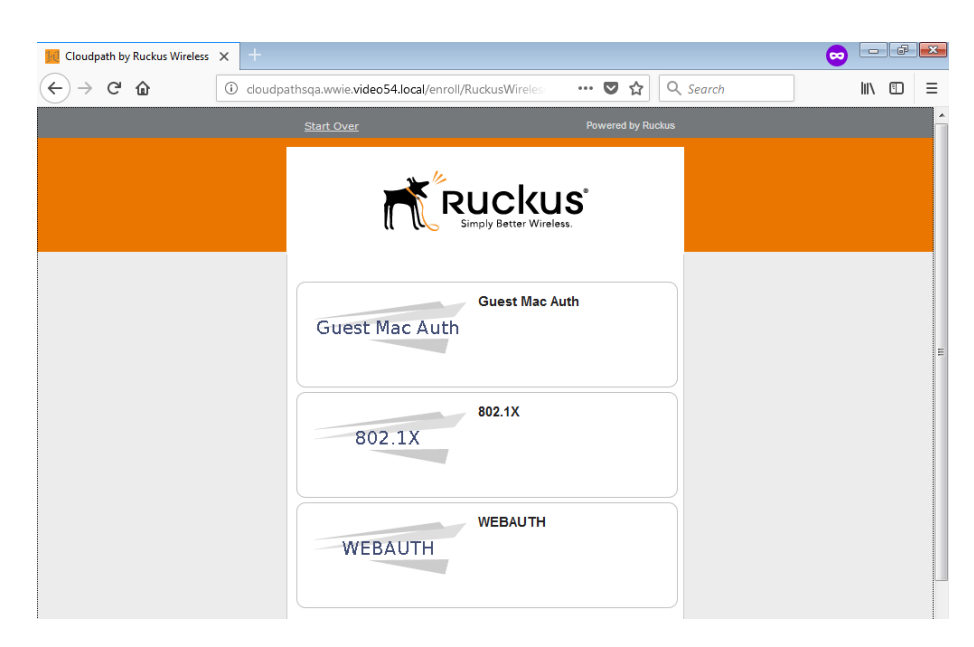

Use Case 2: Onboarding an 802.1X Wired Client Using Certificate-based Authentication Cloudpath Information

2. Click the **Employee** tab.

| Kontext Cloudpath by Ruckus Wireless | x + 💿 📼                                                                     | 7 × |
|--------------------------------------|-----------------------------------------------------------------------------|-----|
| ← → C' ŵ                             | ① cloudpathsqa.wwie.video54.local/enroll/RuckusWireles ♥ ☆ Q. Search        | ) = |
|                                      | Start Over Powered by Ruckus                                                |     |
|                                      |                                                                             |     |
|                                      | Employee                                                                    |     |
|                                      | Guest                                                                       |     |
|                                      | < Bax<br>Assistance ID #0244 cloudpathsga.nwie.video54.local (3761.5.0.804) |     |

3. Enter the login credentials to access the network.

| 📕 Cloudpath by Ruckus Wireless                                         | • × + 💿                                                                                                    |     |
|------------------------------------------------------------------------|----------------------------------------------------------------------------------------------------|-----|
| $\overleftarrow{\leftarrow}$ $\rightarrow$ C' $\overleftarrow{\omega}$ | 🛈 💋 cloudpathsqa.wwie. <b>video54.local</b> /enroll/RuckusWire 🛛 🕶 又 🏠 🔍 Search                                                                                                    | II\ |
|                                                                        | Start Over Powered by Ruckus                                                                                                    |     |
|                                                                        | <image/> Contract   Contract   Contract     Contract    Contract |     |

4. Download the network loader and follow the instructions based on your operating system.

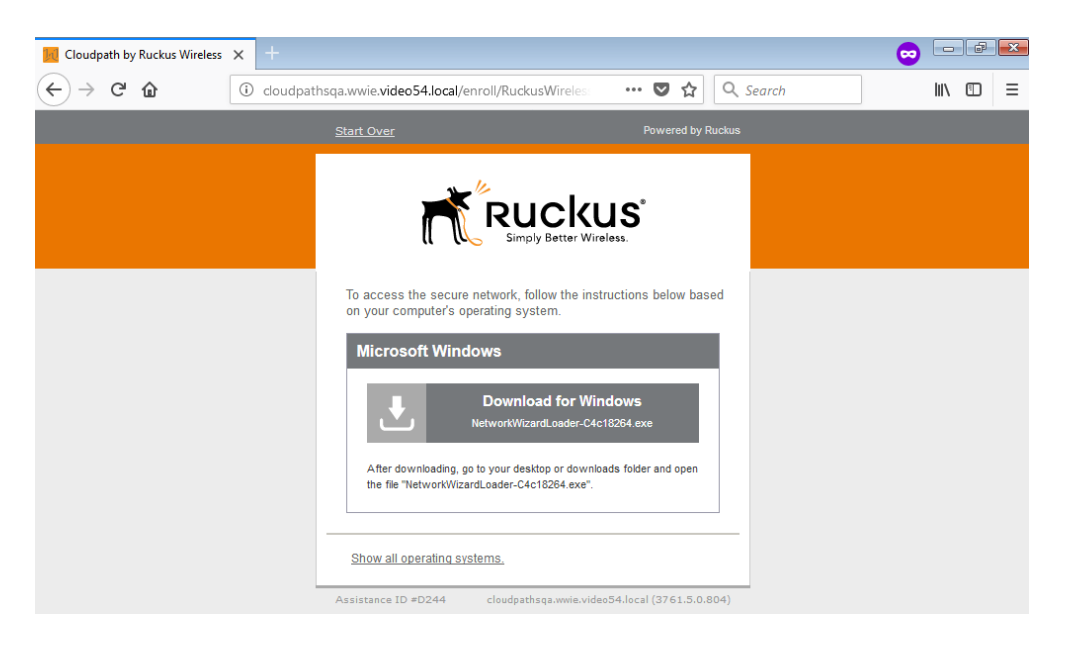

Use Case 2: Onboarding an 802.1X Wired Client Using Certificate-based Authentication Cloudpath Information

5. When prompted, install the root certificate.

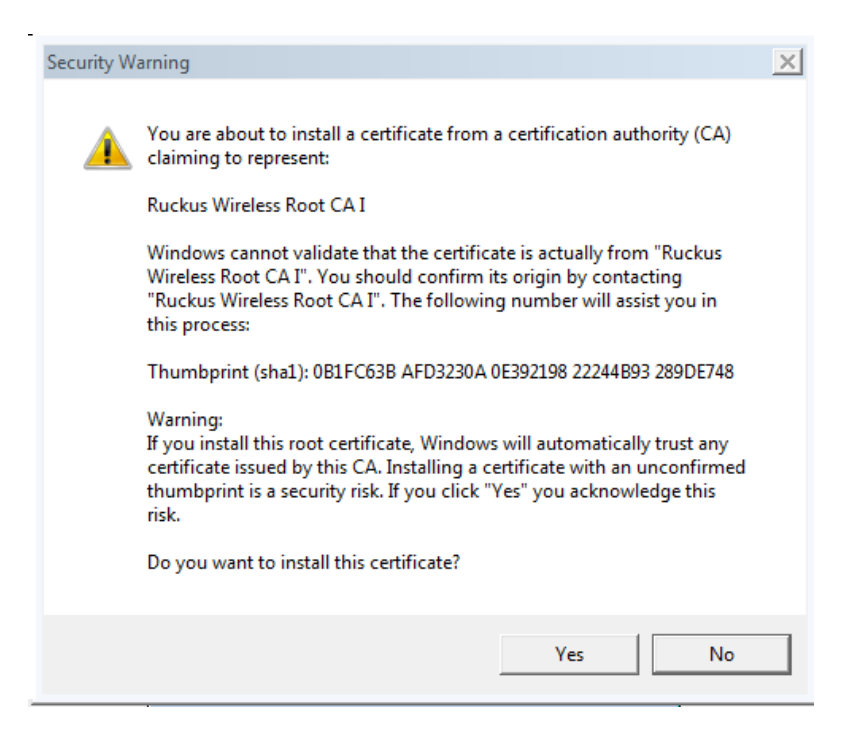

The network loader configures the device and attempts to connect to the network. After the successful connection, the client PC is connected to the network.

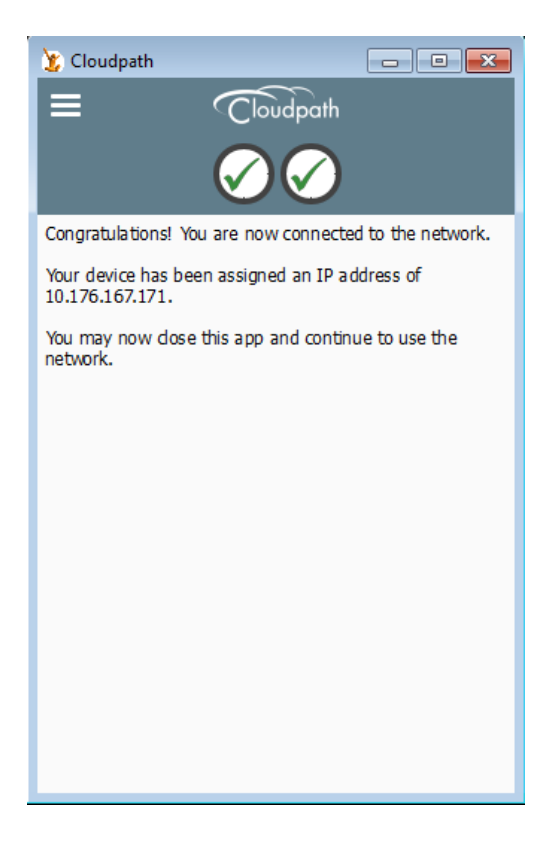

6. On the Cloudpath server, navigate to **Dashboard** > **Connections** to verify the username of the certificate issued to the user.

| Dashboard 🗸 | Show: Connections Dis | connects All   |                   |                                                            |          |                |
|-------------|-----------------------|----------------|-------------------|------------------------------------------------------------|----------|----------------|
| Connections | Status                | IP Address     | MAC Address       | Username                                                   | SSID     | Duration       |
| Enroliments | Q X Connected         | 10.176.167.171 | A0:36:9F:6E:2D:9F | jagadeesh.chandraiah@arris.com@employee.ruckuswireless.com | Ethernet | 22 minutes ago |

7. Click the magnifying glass symbol to get more information about the connection.

| Cor | nnection Information      |                                                            | Done |
|-----|---------------------------|------------------------------------------------------------|------|
| 00  |                           |                                                            |      |
| (   | Status:                   | Connected                                                  |      |
|     | Username:                 | jagadeesh.chandraiah@arris.com@employee.ruckuswireless.com |      |
| (   | IP Address:               | 10.176.167.171                                             |      |
|     | MAC Address:              | A0:36:9F:6E:2D:9F                                          |      |
|     | SSID:                     | Ethernet                                                   |      |
|     | Session Start Time:       | 23 minutes ago                                             |      |
|     | NAS Identifier:           | ICX-Switch                                                 |      |
|     | NAS IP:                   | 10.176.166.142                                             |      |
|     | NAS Port ID:              | 1/1/1                                                      |      |
|     | NAS Port:                 | 1                                                          |      |
|     | NAS Port Type:            | Ethernet                                                   |      |
|     | Session ID:               | 2                                                          |      |
|     | Last Accounting Update:   | 168237 millis                                              |      |
|     | Input Traffic:            | 19 MB (215950 packets)                                     |      |
|     | Output Traffic:           | 100 MB (270075 packets)                                    |      |
|     | Accumulated Session Time: | 1208 seconds                                               |      |
|     | Additional Information:   | Enrollment Record                                          |      |
|     |                           |                                                            |      |

8. Navigate to **Dashboard** > **Enrollments** and click **Issued Certificates** to view the enrollment status details.

| C | Dashboard 🗸 🗸 | Show: | In-Progress   | Co | ompleted Issued       | Certificates Revoked Expire    | d All Paths       |                                  |                  |                   |             |          |                              |
|---|---------------|-------|---------------|----|-----------------------|--------------------------------|-------------------|----------------------------------|------------------|-------------------|-------------|----------|------------------------------|
|   | Welcome       |       |               |    |                       |                                |                   | Range:                           | 30 Minute 💌      |                   |             |          |                              |
|   | Connections   |       | Assistance ID |    | Enroliment Status     | Name                           | Timestamp         | Selections                       | Operating System | MAC Address       | Device Name | Location | Common Name                  |
|   | Enrollments   | ۹ ـ   | D244          | •  | Certificate<br>Issued | jagadeesh.chandraiah@arris.com | 20180612 0851 PDT | 802.1X -<br>802.1X -<br>Employee | Windows 7        | A0:36:9F:6E:2D:9F | Windows 7   |          | jagadeesh.chandraiah@arris.c |

9. Click the magnifying glass symbol for the issued certificate to view more information about the enrollment.

| Welcome                                                                                |   |
|----------------------------------------------------------------------------------------|---|
| Connections Connections                                                                |   |
| Enrollments                                                                            |   |
| Users & Devices                                                                        |   |
| Cartificates                                                                           |   |
| (i) Email Address: jagadeesh.chandraiah@arris.com                                      |   |
| DHCP Fingerprints         i         Selections:         802.1X - 802.1X - Employee     |   |
| Notifications Operating System: Windows 7                                              |   |
| Browser: Firefox                                                                       |   |
| Event Response     i     Form Factor:     Computer                                     |   |
| Configuration MAC Address: A0:36:9F:6E:2D:9F                                           |   |
| (i) Language: en-US,en;q=0.5                                                           |   |
| i Notes:                                                                               |   |
| Certificate Authority                                                                  |   |
| Administration                                                                         |   |
| (i) Connection State: Connected                                                        |   |
| i Session Start Time: 18 minutes ago                                                   |   |
| (i) Session Last Update: 149 seconds ago                                               |   |
| i WLAN Username: jagadeesh.chandralah@arris.com@employee.ruckuswireless.com            | ı |
| cloudpathsqa.wwie.video54.loca Session ID: 2                                           |   |
| Use of this website signifies<br>your agreement to the EULA IP Address: 10.176.167.171 |   |

# Use Case 3: Guest Internet Access Using External Captive Portal

| • | Cloudpath Configuration                     | 45 |
|---|---------------------------------------------|----|
| • | Switch Configuration                        | 48 |
| • | Switch Show Commands and Syslog Information | 48 |
| • | Cloudpath Information                       | 49 |

The following example uses the captive portal (Web authentication) for authenticating a client and then dynamically assigns an ACL after a successful authentication. In a typical scenario, a visitor enters the lobby and receives a visitor username and password to access the Internet. In the following use case, VLAN 3 is an Internet-only-enabled VLAN. Upon connecting a PC to the Ethernet port, the user will be redirected to the captive portal. Once valid credentials have been authenticated, the user will be provided access to the Internet.

#### FIGURE 7 Use Case 3 Workflow

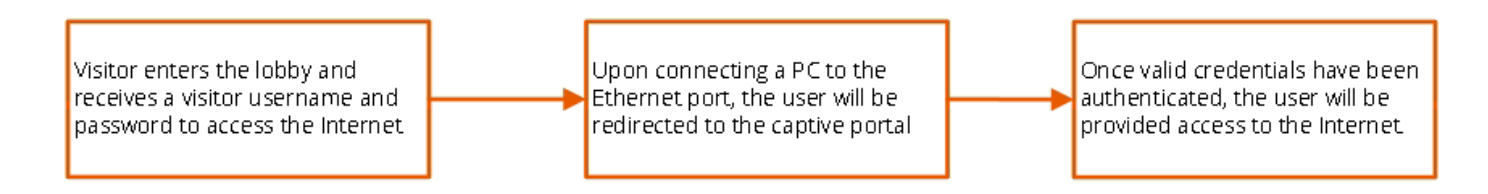

### **Client PC1**

- The MAC address is a036.9f6e.2d9f.
- After authentication, incoming traffic from client should be filtered by ACL "acl1".

#### NOTE

The administrator can apply a policy such as an ACL from the RADIUS server depending on the network design and its implementation. It is recommended to use "virtual-port 443" for captive portal and "secure-login" under a Web authentication configuration in a production environment.

#### FIGURE 8 Example of Web Authentication (Captive Portal) with a Guest VLAN

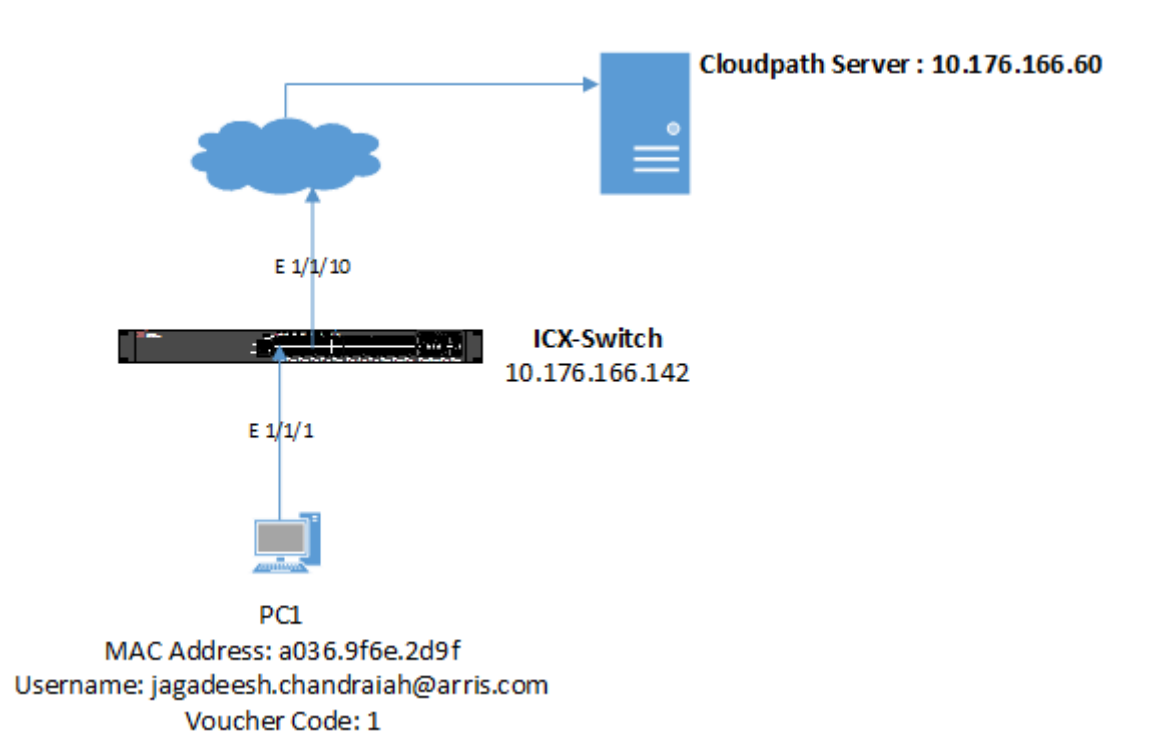

## **Cloudpath Configuration**

1. Navigate to **Configuration** > **Workflows** and create steps for Web authentication.

| Cloudpath™<br>A Ruckus Brand                                                       |            |                                             |                      |                   |                                    |                | ?                 | •        | C |
|------------------------------------------------------------------------------------|------------|---------------------------------------------|----------------------|-------------------|------------------------------------|----------------|-------------------|----------|---|
| Dashboard 🕨 🕨                                                                      | Configurat | tion > Workflows                            |                      |                   |                                    |                | Add               | Workflow |   |
| Configuration 🗸                                                                    |            |                                             |                      |                   |                                    |                |                   | _        |   |
| Workflows                                                                          |            | Workflow                                    |                      | Status            | Enrollment Portal URL              | Last Publish T | ime               |          |   |
| Device Configurations                                                              | •          | Production                                  |                      | Published         | /enroll/RuckusWireless/Production/ | 20190204 1215  | PST               |          |   |
| RADIUS Server                                                                      | Properties | Enrollment Process Look & Feel Sna          | apshot(s) Advanced   |                   |                                    |                |                   |          |   |
| Passpoint OSU                                                                      | +          |                                             |                      |                   |                                    |                |                   |          |   |
| Authentication Servers                                                             | :          | Step 1: All matches in: 🗙 🖍 WEBAUTH         | I [All Options]      | +                 |                                    | 1              | ≡ >               | < 💷      |   |
| Firewalls & Web Filters                                                            | +          |                                             |                      |                   |                                    |                |                   |          |   |
| MAC Registrations                                                                  |            | Step 2: Send a verification code from Gu    | est Voucher List     |                   |                                    |                | / >               | < 💷      |   |
| API Keys                                                                           | +          |                                             |                      |                   |                                    |                |                   |          |   |
|                                                                                    |            | Step 3: Prompt user for information using I | Login page           |                   |                                    |                | / >               | ( 💷      |   |
| ponsorship 🕨                                                                       | +          |                                             |                      |                   |                                    |                |                   |          |   |
| ertificate Authority                                                               | :          | Step 4: Register the MAC address for Wi     | ired Guest Webauth M | AC Registrations. |                                    |                | / >               | ( 💷      |   |
| dministration                                                                      | +          |                                             |                      |                   |                                    |                |                   |          |   |
|                                                                                    |            | Step 5: Redirect the user based on cpsqa    |                      |                   |                                    |                | $\langle \rangle$ | ( 💷      |   |
| upport •                                                                           |            |                                             |                      |                   |                                    |                |                   |          |   |
|                                                                                    |            |                                             |                      |                   |                                    |                |                   |          |   |
|                                                                                    |            |                                             |                      |                   |                                    |                |                   |          |   |
| cloudpathsqa.wwie.video54.loc<br>/ersion 5.2.3761<br>Jse of this website signifies |            |                                             |                      |                   |                                    |                |                   |          |   |

Use Case 3: Guest Internet Access Using External Captive Portal Cloudpath Configuration

2. Modify the data prompt by clicking "Login page" for input field 1.

| Dashboard •                                                 | Configuration > Workflows   | > Modify Step        |
|-------------------------------------------------------------|-----------------------------|----------------------|
| Configuration 🗸                                             |                             |                      |
| Workflows                                                   | Modify Data Prompt          |                      |
| Device Configurations                                       | (i) Display Name:           | Login page *         |
| RADIUS Server                                               | (i) Description:            |                      |
| Passpoint OSU                                               | - ·                         |                      |
| Authentication Servers                                      |                             |                      |
| Firewalls & Web Filters                                     | Webpage Display Information | n                    |
| MAC Registrations                                           |                             |                      |
| API Keys                                                    | (j) Title:                  | Welcome to Ruckus !! |
| Sponsorship                                                 | (i) Message HTML:           |                      |
| Certificate Authority                                       |                             |                      |
| Administration                                              | i Bottom Label:             |                      |
| Support                                                     | (i) Continue Button Label:  | Continue >           |
|                                                             | Input Field 1               |                      |
|                                                             | (i) Label:                  | username             |
| cloudpathsqa.wwie.video54.loc                               | () Regex:                   |                      |
| Use of this website signifies<br>your agreement to the EULA | (i) Variable Name:          | USERNAME             |

- 3. Create the Redirect URL \${switch\_ip} and enter the following POST parameters:
  - webauth\_user\_id=\${USERNAME}
  - webauth\_password=\${PASSWORD}
  - hidden\_URL\_str=\${url}

Based on administrator preference, the "hidden\_URL\_str" parameter can be configured, which will be used to redirect to the specific website after authentication.

| Dashboard               | Configuration > Workflow | vs > Modify Step                                                                        |
|-------------------------|--------------------------|-----------------------------------------------------------------------------------------|
| Configuration 🗸         |                          |                                                                                         |
| Workflows               | Modify Redirect          |                                                                                         |
| Device Configurations   | (i) Display Name:        | cosca *                                                                                 |
| RADIUS Server           | Description:             | cpsqa                                                                                   |
| Passpoint OSU           | U Description.           |                                                                                         |
| Authentication Servers  |                          |                                                                                         |
| Firewalls & Web Filters | (i) Redirect URL:        | \${switch_ip}                                                                           |
| MAC Registrations       |                          |                                                                                         |
| API Keys                |                          | <u>.</u>                                                                                |
| Sponsorship             | (i) Use POST:            |                                                                                         |
| Certificate Authority   | (i) POST Parameters:     | webauth_user_id=\${USERNAME}<br>webauth_password=\${PASSWORD}<br>hidden_URL_str=\${url} |
| Administration          |                          | ii.                                                                                     |
| Support                 | (i) Allow Continuation:  |                                                                                         |
|                         | (i) Kill Session:        | <u>ا</u>                                                                                |

4. Create a snapshot to save the changes.

| Configurati | on > Workflows |           |                                    | Add Workflow 🕨    |
|-------------|----------------|-----------|------------------------------------|-------------------|
|             | Workflow       | Status    | Enrollment Portal URL              | Last Publish Time |
| •           | Production     | Published | /enroll/RuckusWireless/Production/ | 20180613 1246 PDT |

Use Case 3: Guest Internet Access Using External Captive Portal Switch Configuration

### **Switch Configuration**

```
captive-portal cp-sqa
 virtual-ip cloudpathsqa.wwie.video54.local
 virtual-port 80
login-page /enroll/RuckusWireless/Production/
vlan 3 name INTERNET by port
 tagged ethe 1/1/10
 untagged ethe 1/1/1
 spanning-tree
 webauth
 captive-portal profile cp-sqa
 auth-mode captive-portal
  no secure-login
 trust-port ethernet 1/1/10
 enable
T
vlan 100 name Management-NW by port
tagged ethe 1/1/10
 untagged ethe 1/1/20
spanning-tree
management-vlan
 default-gateway 10.176.166.1 1
!
aaa authentication dot1x default radius
aaa authorization coa enable
aaa accounting dot1x default start-stop radius
aaa accounting mac-auth default start-stop radius
ip address 10.176.166.142/24
ip dns domain-list wwie.video54.local
ip dns server-address 10.176.4.10 10.176.4.11
radius-client coa host 10.176.166.60 key Foundry1
radius-server host 10.176.166.60 auth-port 1812 acct-port 1813 default key Foundry1 dot1x mac-auth web-auth
radius-server accounting interim-updates
radius-server accounting interim-interval 5
web-management https
1
```

### **Switch Show Commands and Syslog Information**

| Web Auth<br>Port  | enticated List<br>MAC Address | User Name              | Mode | Configuration<br>Static/Dynamic | Auth Duration<br>HH:MM:SS | Dynamic<br>ACL |
|-------------------|-------------------------------|------------------------|------|---------------------------------|---------------------------|----------------|
| 1/1/1<br>ICX-Swit | a036.9f6e.2d9f                | jagadeesh.chandraiah@a | Е    | D                               | 23:59:52                  | No             |

ICX-Switch# show vlan 3 Total PORT-VLAN entries: 10 Maximum PORT-VLAN entries: 1024 Legend: [Stk=Stack-Id, S=Slot] PORT-VLAN 3, Name INTERNET, Priority level0, in single spanning tree domain Untagged Ports: (U1/M1) 1 Tagged Ports: (U1/M1) 10 Mac-Vlan Ports: None Monitoring: Disabled

## **Cloudpath Information**

1. Open a web browser on the client PC and enter any website address or https://www.ruckuswireless.com/.

Because captive-portal authentication is configured on Webauth VLAN 3 and the captive-portal profile points to "cp-sqa", the browser will redirect to http://cloudpathsqa.wwie.video54.local/enroll/RuckusWireless/Production/process.

2. Click WEBAUTH.

Use Case 3: Guest Internet Access Using External Captive Portal Cloudpath Information

3. Enter the verification code.

| Start Over Powered by Ruckus                                                                                                    |  |
|----------------------------------------------------------------------------------------------------|--|
|                                                                                                    |  |
| To access the network, you must pass a verification process. After entering your email address or phone number and clicking Send, a verification code will be sent to you. You must enter the verification code on the next screen. |  |
| Send TXT Message:<br>Country: United States (+1) 		 Phone Number:                                                                                                    |  |
| Service provider charges may apply.     I already have a verification code:                                                                                                    |  |
| < Back Send Assistance ID #4858 cloudpathsga.wwie.video54.local (3761.5.0.804)                                                                                                    |  |

4. Enter the username and click **Continue**.

| <u>Start Over</u>   | Powered by Ruckus                              |  |
|---------------------|------------------------------------------------|--|
|                     |                                                |  |
| Welcome to Rue      | ckus !!                                        |  |
| username:           | jagadeesh.chandraiah@arris.com                 |  |
| < Back              | Continue >                                     |  |
| Assistance ID #652C | cloudpathsqa.wwie.video54.local (3761.5.0.804) |  |

You will be redirected to https://www.ruckuswireless.com/.

## Use Case 4: Authentication of an IP Phone and a PC on the Same Port Using Flexible Authentication

| • | Cloudpath Configuration                     | 52 |
|---|---------------------------------------------|----|
|   | Switch Configuration                        | 57 |
|   | Switch Show Commands and Syslog Information | 58 |
|   | Cloudpath Information                       | 60 |

The following example demonstrates the use for Flexible Authentication in a setup where a PC is daisy-chained to an IP phone connected to a switch port. When Flexible Authentication is enabled on a port with an IP phone and a PC, both clients go through 802.1X and MAC authentication. A typical scenario uses MAC authentication for the IP phone and 802.1X for the PC connecting to the phone.

Note that if the IP phone is not capable of participating in the 802.1X process, it will time out, and then MAC authentication will be tried. If the IP phone is capable of 802.1X, 802.1X authentication is used first by default. If 802.1X succeeds, MAC authentication is not performed.

### FIGURE 9 Use Case 4 Workflow

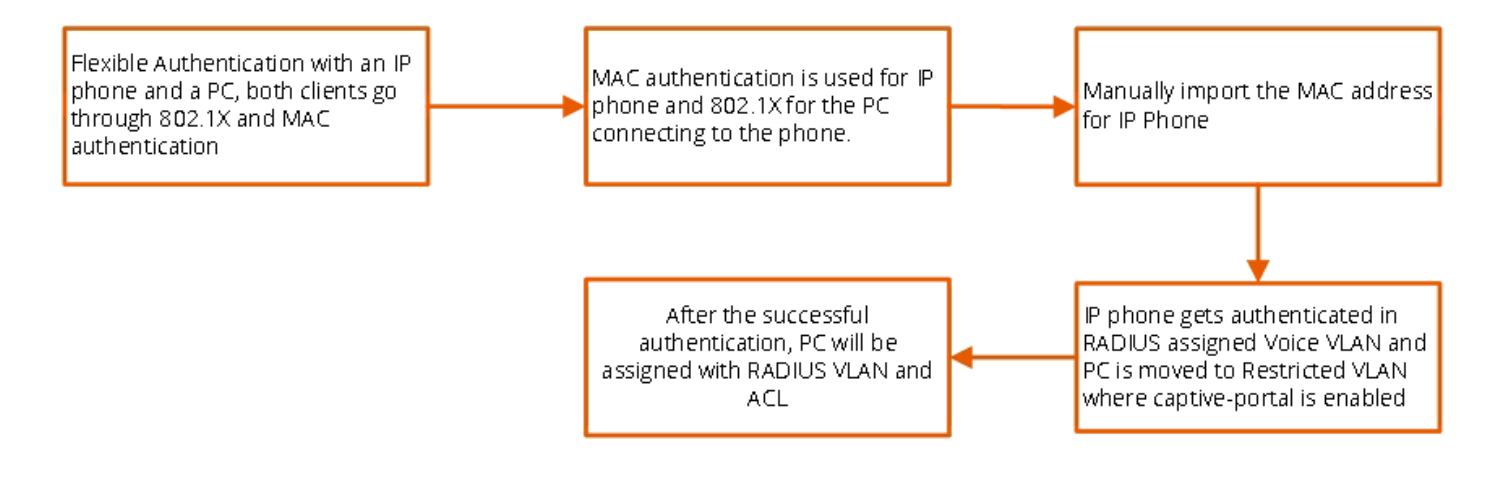

If LLDP is not configured by way of the RADIUS server, the following LLDP configuration must be added to enable LLDP MED on the port connecting to the IP phone:

lldp med network-policy application voice tagged vlan 3000 priority 4 dscp 46 ports ethernet 1/1/2

#### IP Phone: The IP phone MAC address is 0024.c442.bb24.

### **Client PC2**

- 802.1X username: jagadeesh.chandraiah@arris.com
- Password: Foundry1#
- Before authentication:
  - On the Client PC2, 802.1X authentication is not enabled.

Use Case 4: Authentication of an IP Phone and a PC on the Same Port Using Flexible Authentication Cloudpath Configuration

- After authentication:
  - The client should be placed in VLAN 300.
  - Incoming traffic from the client should be filtered by ACL "acl1".

#### NOTE

The administrator can apply a policy such as a VLAN, an ACL, or both from the RADIUS server depending on the network design and its implementation. It is recommended to use "virtual-port 443" for captive portal and "secure-login" under a Web authentication configuration in a production environment.

### FIGURE 10 Example of Authenticating an IP Phone and a PC on the Same Port Using Flexible Authentication

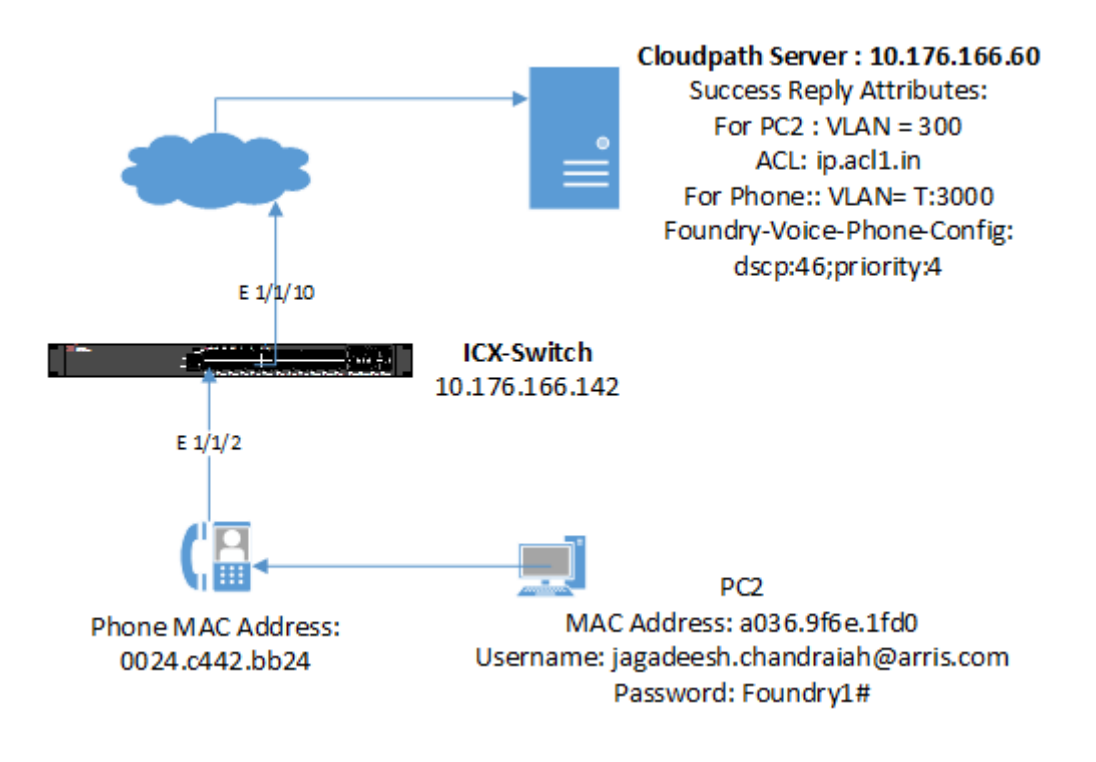

### **Cloudpath Configuration**

Configure the workflow for 802.1X authentication for PC2 and MAC authentication for an IP phone.

Refer to Use Case 2: Onboarding an 802.1X Wired Client Using Certificate-based Authentication on page 31 for configuring the 802.1X workflow.

|           | Workflow                                                    | Status                    | Enroliment Portal URL              | Last Publish Time |
|-----------|-------------------------------------------------------------|---------------------------|------------------------------------|-------------------|
| •         | Production                                                  | Published                 | /enroll/RuckusWireless/Production/ | 20180613 1246 PDT |
| roperties | Enrollment Process Look & Feel Snapshot(s) Advar            | ced                       |                                    |                   |
| •         | Step 1: All matches in: Guest Mac Auth 🗙 🖋 802.1X           | VEBAUTH Mac Auth for IP + |                                    | ✓ ≡ × ≡           |
| •         | Step 2: All matches in: X Y Employee Guest +                |                           |                                    | ✓ = × =           |
| •         |                                                             |                           |                                    |                   |
|           | Step 3: Prompt the user for credentials from Onboard DB     |                           |                                    | / × 🗉             |
| •         |                                                             |                           |                                    |                   |
|           | Result: Move user to 802 1X Wired and assign certificate us | ing username@employee ru  |                                    |                   |

The following screenshots demonstrate steps for configuring the workflow for MAC authentication for an IP phone.

|                                                                | Workflow                                                 | Status            | Enrollment Portal URL              | Last Publish Time |  |
|----------------------------------------------------------------|----------------------------------------------------------|-------------------|------------------------------------|-------------------|--|
| •                                                              | Production                                               | Published         | /enroll/RuckusWireless/Production/ | 20180613 1246 PDT |  |
| Properties Enrollment Process Look & Feel Snapshot(s) Advanced |                                                          |                   |                                    |                   |  |
| •                                                              | Step 1: All matches in: Guest Mac Auth 802.1X WEBAUTH    | Mac Auth for IP + |                                    |                   |  |
| S                                                              | Step 2: Register the MAC address for IP Phone.           |                   |                                    | 🖍 🗙 🖃             |  |
| •                                                              |                                                          |                   |                                    |                   |  |
|                                                                | Result: Assign a device configuration and/or certificate |                   |                                    |                   |  |

### Configuration > MAC Registrations

| > | List 1:          | MAC r                                                       | egistrations via Wired MAC-AUTH                  |  |  |
|---|------------------|-------------------------------------------------------------|--------------------------------------------------|--|--|
| > | List 2:          | MAC registrations via Wired Guest Webauth MAC Registrations |                                                  |  |  |
| ~ | List 3:          | MAC registrations via IP Phone                              |                                                  |  |  |
|   |                  | Name:<br>Status:                                            | IP Phone<br>Used In workflow & RADIUS.           |  |  |
| ſ | Success Reply At | tributes:                                                   | Access-Accept<br>Tunnel-Type: '13'               |  |  |
|   |                  |                                                             | Tunnel-Medium-Type: '6'                          |  |  |
|   |                  |                                                             | Foundry-Voice-Phone-Config: 'dscp:46;priority:4' |  |  |
|   | Failure Reply At | tributes:                                                   | Access-Reject                                    |  |  |
|   | (                | Options:                                                    | Download Template Import                         |  |  |

| А            | В               | с            | D                              | E            | F         |
|--------------|-----------------|--------------|--------------------------------|--------------|-----------|
| MAC Address  | Expiration Date | Username     | Email                          | Device Name  | Location  |
| 0024c442bb24 | 4/4/2020        | 0024c442bb24 | jagadeesh.chandraiah@arris.com | IP-Phone-G06 | Sunnyvale |
|              |                 |              |                                |              |           |

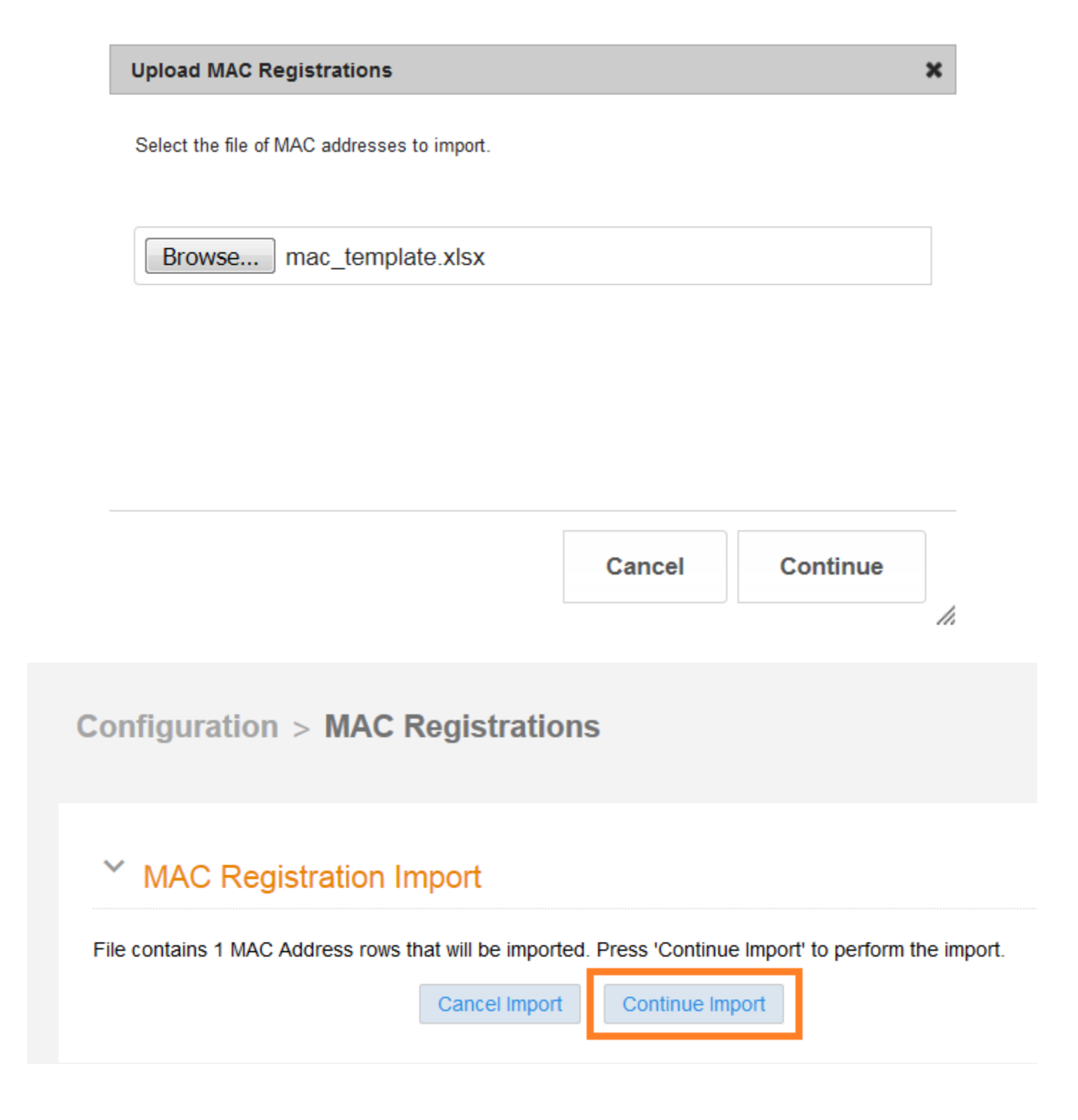

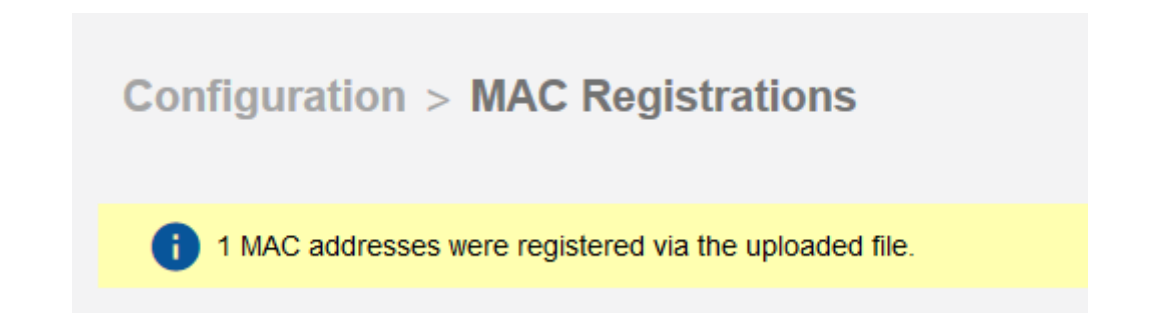

| Show: Users Device Types Form Factors MAC Registrations Filters: Show adive. Show revoked. Show expired. |        |                   |  |                      |                   |                   |                   |
|----------------------------------------------------------------------------------------------------|--------|-------------------|--|----------------------|-------------------|-------------------|-------------------|
| _                                                                                                    |        |                   |  |                      |                   |                   |                   |
|                                                                                                    | Status | MAC Address       |  | Username             | Registration Date | Expiration Date   | Registration List |
| Q                                                                                                    | Active | 00:24:C4:42:BB:24 |  | Jagadeesh Chandraiah | 20180613 1209 PDT | 20200404 0000 PDT | IP Phone          |
| ≑ ⊕ Results 1 - 1 of 1. ⊕ ⊕  15 💌 📄 🗑 🏹 💥                                                                |        |                   |  |                      |                   |                   |                   |

| Configuration > Workflows |            |           |                                    |                   |  |  |
|---------------------------|------------|-----------|------------------------------------|-------------------|--|--|
|                           | Workflow   | Status    | Enrollment Portal URL              | Last Publish Time |  |  |
| •                         | Production | Published | Jenroll/RuckusWireless/Production/ | 20180613 1246 PDT |  |  |

## **Switch Configuration**

```
!
captive-portal cp-sqa
virtual-ip cloudpathsqa.wwie.video54.local
 virtual-port 80
login-page /enroll/RuckusWireless/Production/
T.
vlan 2 name AUTH-DEFAULT by port
 tagged ethe 1/1/10
spanning-tree
T.
vlan 3 name RESTRICTED/GUEST by port
tagged ethe 1/1/10
 spanning-tree
 webauth
 captive-portal profile cp-sqa
 auth-mode captive-portal
 no secure-login
 trust-port ethernet 1/1/10
  enable
vlan 100 name Management-NW by port
 tagged ethe 1/1/10
 untagged ethe 1/1/20
spanning-tree
management-vlan
default-gateway 10.176.166.1 1
1
vlan 300 by port
 tagged ethe 1/1/10
!
vlan 3000 name VOICE_VLAN by port
```

#### Use Case 4: Authentication of an IP Phone and a PC on the Same Port Using Flexible Authentication

Switch Show Commands and Syslog Information

```
tagged ethe 1/1/10
 spanning-tree
Т
authentication
 auth-mode multiple-untagged
 auth-default-vlan 2
 restricted-vlan 3
 auth-fail-action restricted-vlan
 dot1x enable
 dot1x enable ethe 1/1/2
 dot1x port-control auto ethe 1/1/2
 dot1x guest-vlan 3
 dot1x timeout tx-period 5
mac-authentication enable
mac-authentication enable ethe 1/1/2
!
1
aaa authentication dot1x default radius
aaa authorization coa enable
aaa accounting dot1x default start-stop radius
aaa accounting mac-auth default start-stop radius
ip address 10.176.166.142/24
ip dns domain-list wwie.video54.local
ip dns server-address 10.176.4.10 10.176.4.11
radius-client coa host 10.176.166.60 key Foundry1
radius-server host 10.176.166.60 auth-port 1812 acct-port 1813 default key Foundry1 dot1x mac-auth web-auth
radius-server accounting interim-updates
radius-server accounting interim-interval 5
1
web-management https
ip access-list extended acl1
permit ip any any
Т
!lldp run
1
```

### Switch Show Commands and Syslog Information

| ICX-SW1                                      | ccn#    |           |          |              |               |           |        |           |            |          |            |        |        |
|----------------------------------------------|---------|-----------|----------|--------------|---------------|-----------|--------|-----------|------------|----------|------------|--------|--------|
| SYSLOG:                                      | <14> J  | un 15     | 14:02:58 | ICX-Switch   | System: Inte  | erface et | cherne | et 1/1/2, | state up   |          |            |        |        |
| SYSLOG:                                      | <14> J  | un 15     | 14:02:58 | ICX-Switch   | STP: VLAN 40  | 94 Port   | 1/1/2  | 2 STP Sta | te -> BLOC | KING (D  | OT1wTransi | tion)  |        |
| SYSLOG:                                      | <14> J  | un 15     | 14:03:02 | ICX-Switch   | STP: VLAN 40  | 94 Port   | 1/1/2  | 2 STP Sta | te -> LEAR | NING (D  | OT1wTransi | tion)  |        |
| SYSLOG:                                      | <14> J  | un 15     | 14:03:02 | ICX-Switch   | STP: VLAN 40  | 94 Port   | 1/1/2  | 2 STP Sta | te -> FORW | ARDING   | (DOT1wTran | sition | n)     |
| SYSLOG:                                      | <14> J  | un 15     | 14:03:03 | ICX-Switch   | DOT1X: Port   | 1/1/2 -   | mac a  | a036.9f6e | .1fd0 Auth | Control  | ledPortSta | tus ch | nange: |
| unauthorized                                 |         |           |          |              |               |           |        |           |            |          |            |        |        |
| SYSLOG:                                      | <14> J  | un 15     | 14:03:03 | ICX-Switch   | DOT1X: Port   | 1/1/2 -   | mac (  | 024.c442  | .bb24 Auth | Control  | ledPortSta | tus ch | nange: |
| unautho                                      | rized   |           |          |              |               |           |        |           |            |          |            |        |        |
| SYSLOG:                                      | <13> J  | un 15     | 14:03:21 | ICX-Switch   | MACAUTH: por  | t 1/1/2   | mac (  | 024.c442  | .bb24 vlan | 2: Ses   | sion is cr | eated  |        |
| SYSLOG:                                      | <13> J  | un 15     | 14:03:21 | ICX-Switch   | MACAUTH: por  | t 1/1/2   | mac a  | a036.9f6e | .1fd0 vlan | 2: Ses   | sion is cr | eated  |        |
| SYSLOG:                                      | <10> J  | un 15     | 14:03:21 | ICX-Switch   | MACAUTH: RAI  | DIUS serv | ver 10 | 0.176.166 | .60 Reject | ed for a | a036.9f6e. | 1fd0   |        |
| SYSLOG:                                      | <13> J  | un 15     | 14:03:21 | ICX-Switch   | MACAUTH: Por  | t 1/1/2   | Mac a  | a036.9f6e | .1fd0 - re | ceived A | AAA-REJECT |        |        |
| SYSLOG:                                      | <13> J  | un 15     | 14:03:21 | ICX-Switch   | FLEXAUTH: PC  | ort 1/1/2 | 2 is a | added int | o Limited- | Access ' | Vlan 3 as  | mac-v  | lan    |
| memberWa                                     | arning: | port      | 1/1/2 do | es not belor | ng to vlan 30 | 000       |        |           |            |          |            |        |        |
| SYSLOG:                                      | <10> J  | un 15     | 14:03:21 | ICX-Switch   | MACAUTH: RAI  | DIUS serv | ver 10 | 0.176.166 | .60 Accept | ed for   | 0024.c442. | bb24 v | with   |
| (ST:302                                      | )399 T: | 3000      | )        |              |               |           |        |           |            |          |            |        |        |
| SYSLOG:                                      | <13> J  | un 15     | 14:03:21 | ICX-Switch   | MACAUTH: Por  | t 1/1/2   | Mac (  | 024.c442  | .bb24 - re | ceived A | AAA-ACCEPT |        |        |
| SYSLOG:                                      | <13> J  | un 15     | 14:03:21 | ICX-Switch   | FLEXAUTH: PC  | ort 1/1/2 | 2 is a | added int | o Dynamic  | Vlan 30  | 00 as tagg | ed mer | nber   |
| SYSLOG:                                      | <13> J  | un 15     | 14:03:23 | ICX-Switch   | MACAUTH: por  | t 1/1/2   | mac (  | 024.c442  | .bb24 vlan | 3000:    | Session is | creat  | ted    |
| ICX-Swi                                      | cch#    |           |          |              |               |           |        |           |            |          |            |        |        |
| ICX-Switch# show authentication sessions all |         |           |          |              |               |           |        |           |            |          |            |        |        |
| Port                                         | MAC     |           | <br>IP   | <br>(v4/v6)  | User          |           | VLAN   | Auth      | <br>Auth   | ACL      | Session    | Aae    | PAE    |
|                                              | Addr    |           | Ad       | dr           | Name          |           |        | Method    | State      |          | Time       | 5-     | State  |
| 1/1/2                                        | 0024.c  | <br>442.b | b24 N/   | <br>A        | Jaqadeesh     | Chandra   | 3000   | MAUTH     | Permit     | None     | <br>36     | Ena    | N/A    |

Switch Show Commands and Syslog Information

1/1/2 a036.9f6e.1fd0 N/A a0369f6e1fd0 3 MAUTH Restrict None 38 S2 N/A TCX-Switch# SYSLOG: <13> Jun 15 14:06:18 ICX-Switch DOT1X: Port 1/1/2 mac a036.9f6e.1fd0 vlan 4092: Session is cleared [Termination-cause: Recv-802.1x-BPDU] . SYSLOG: <13> Jun 15 14:06:18 ICX-Switch MACAUTH: port 1/1/2 mac a036.9f6e.1fd0 vlan 3: restricted Session is Cleared[Termination-Cause: Recv-802.1x-BPDU] SYSLOG: <13> Jun 15 14:06:18 ICX-Switch FLEXAUTH: Port 1/1/2 is deleted from Limited-Access Vlan 3 as mac-vlan member SYSLOG: <14> Jun 15 14:06:19 ICX-Switch DOT1X: Port 1/1/2 - mac a036.9f6e.1fd0 AuthControlledPortStatus change: unauthorized SYSLOG: <10> Jun 15 14:06:35 ICX-Switch DOT1X: RADIUS server 10.176.166.60 Accepted for a036.9f6e.1fd0 with (V4I:acl1 V40: V6I:V60: U:300 ) SYSLOG: <13> Jun 15 14:06:35 ICX-Switch DOT1X: Port 1/1/2 Mac a036.9f6e.1fd0 - received AAA-ACCEPT SYSLOG: <13> Jun 15 14:06:35 ICX-Switch FLEXAUTH: Port 1/1/2 is added into Dynamic Vlan 300 as mac-vlan member SYSLOG: <14> Jun 15 14:06:35 ICX-Switch DOT1X: Port 1/1/2 - mac a036.9f6e.1fd0, AuthControlledPortStatus change: authorized TCX-Switch# ICX-Switch# show authentication sessions all IP(v4/v6) User VLAN Auth Auth ACL Session Age PAE Addr Name Method State Time State Port MAC Addr State \_\_\_\_\_ 
 1/1/2
 0024.c442.bb24
 10.176.167.235
 Jagadeesh Chandra 3000
 MAUTH
 Permit
 None
 243
 Ena

 1/1/2
 a036.9f6e.1fd0
 10.176.167.171
 jagadeesh.chandra 300
 802.1X
 Permit
 Yes
 67
 Ena
 N/A AUTHENTICATED TCX-Switch# ICX-Switch# show authentication acls all -----MAC Address V4 Ingress V4 Egress V6 Ingress V6 Egress Port \_\_\_\_\_ 1/1/2 0024.c442.bb24 -1/1/2 a036.9f6e.1fd0 ac acl1 \_ ICX-Switch# ICX-Switch# show vlan 300 Total PORT-VLAN entries: 10 Maximum PORT-VLAN entries: 1024 Legend: [Stk=Stack-Id, S=Slot] PORT-VLAN 300, Name [None], Priority level0, in single spanning tree domain Untagged Ports: None Tagged Ports: (U1/M1) 10 Mac-Vlan Ports: (U1/M1) 2 Monitoring: Disabled ICX-Switch# ICX-Switch# show vlan 3000 Total PORT-VLAN entries: 10 Maximum PORT-VLAN entries: 1024 Legend: [Stk=Stack-Id, S=Slot] PORT-VLAN 3000, Name VOICE VLAN, Priority level0, in single spanning tree domain Untagged Ports: None Tagged Ports: (U1/M1) 2 10 Mac-Vlan Ports: None Monitoring: Disabled TCX-Switch# ICX-Switch# show lldp neighbors detail ports e 1/1/2 Local port: 1/1/2 Neighbor: 0024.c442.bb24, TTL 156 seconds + Chassis ID (network address): 10.176.167.235 + Port ID (locally assigned): 808464948 + Time to live: 180 seconds + Port description : "SW PORT" + System name : "SEP0024C + System name : "SEP0024C442BB24.wwie.video54.local" + System description : "Cisco IP Phone 7965G,V5, SCCP45.9-1-1SR1S" + System capabilities : bridge, telephone Enabled capabilities: bridge, telephone + Management address (IPv4): 10.176.167.235 + 802.3 MAC/PHY : auto-negotiation enabled Advertised capabilities: fdxSPause, fdxBPause, 1000BaseX-FD, 1000BaseT-HD Operational MAU type : 1000BaseT-FD + MED capabilities: capabilities, networkPolicy, extendedPD, inventory MED device type : Endpoint Class III + MED Network Policy Application Type : Voice

Use Case 4: Authentication of an IP Phone and a PC on the Same Port Using Flexible Authentication Cloudpath Information

| Policy Flags : Kno<br>VLAN ID : 300<br>L2 Priority : 5<br>DSCP Value : 46 | wn Policy, Tagged<br>O              |
|---------------------------------------------------------------------------|-------------------------------------|
| + MED Network Policy                                                      |                                     |
| Application Type : Voi                                                    | ce Signaling                        |
| Policy Flags : Kno                                                        | wn Policy, Tagged                   |
| VLAN ID : 300                                                             | 0                                   |
| L2 Priority : 4                                                           |                                     |
| DSCP Value : 32                                                           |                                     |
| + MED Extended Power vi                                                   | a MDI                               |
| Power Type : PD dev                                                       | ice                                 |
| Power Source : Unknow                                                     | n Power Source                      |
| Power Priority : Unknow                                                   | 'n                                  |
| Power Value : 12.0 w                                                      | atts (PSE equivalent: 13190 mWatts) |
| + MED Hardware revision                                                   | : "5"                               |
| + MED Firmware revision                                                   | : "tnp65.8-3-1-21a.bin"             |
| + MED Software revision                                                   | : "SCCP45.9-1-1SR1S"                |
| + MED Serial number                                                       | : "FCH13078LY5"                     |
| + MED Manufacturer                                                        | : "Cisco Systems, Inc."             |
| + MED Model name                                                          | : "CP-7965G"                        |
| + MED Asset ID                                                            | : ""                                |
|                                                                           |                                     |

## **Cloudpath Information**

After the successful connection, the client PC is connected to the network.

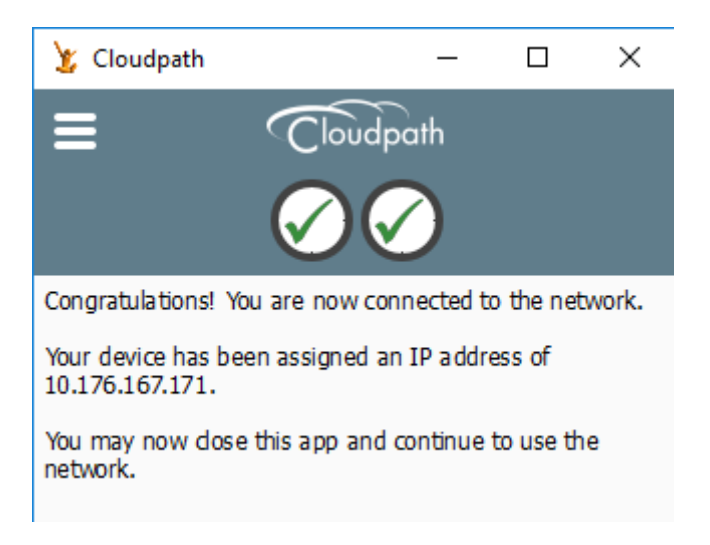

1. On the Cloudpath server, navigate to **Dashboard** > **Connections** and click the magnifying glass symbol to view the connection details for both 802.1X authentication for the PC and MAC authentication for an IP phone.

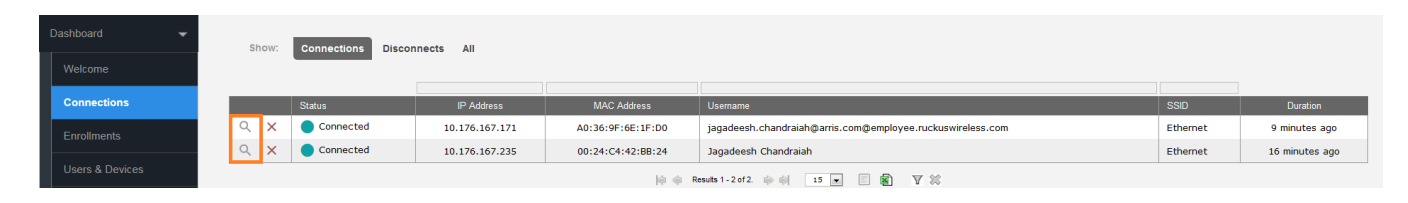

| Cor      | nnection Information      |                         | Done |
|----------|---------------------------|-------------------------|------|
| <b>i</b> | Status:                   | Connected               |      |
|          | Username:                 | Jagadeesh Chandraiah    |      |
| <b>i</b> | IP Address:               | 10.176.167.235          |      |
|          | MAC Address:              | 00:24:C4:42:BB:24       |      |
|          | SSID:                     | Ethernet                |      |
|          | Session Start Time:       | 16 minutes ago          |      |
|          | NAS Identifier:           | ICX-Switch              |      |
|          | NAS IP:                   | 10.176.166.142          |      |
|          | NAS Port ID:              | 1/1/2                   |      |
|          | NAS Port:                 | 2                       |      |
|          | NAS Port Type:            | Ethernet                |      |
|          | Session ID:               | 2                       |      |
|          | Last Accounting Update:   | 125763 millis           |      |
|          | Input Traffic:            | 1265 KB (13765 packets) |      |
|          | Output Traffic:           | 22 MB (19008 packets)   |      |
|          | Accumulated Session Time: | 807 seconds             |      |
|          | Additional Information:   | Enrollment Record       |      |

### FIGURE 11 Connection Information for an IP Phone

2. Click the enrollment record button to view more information.

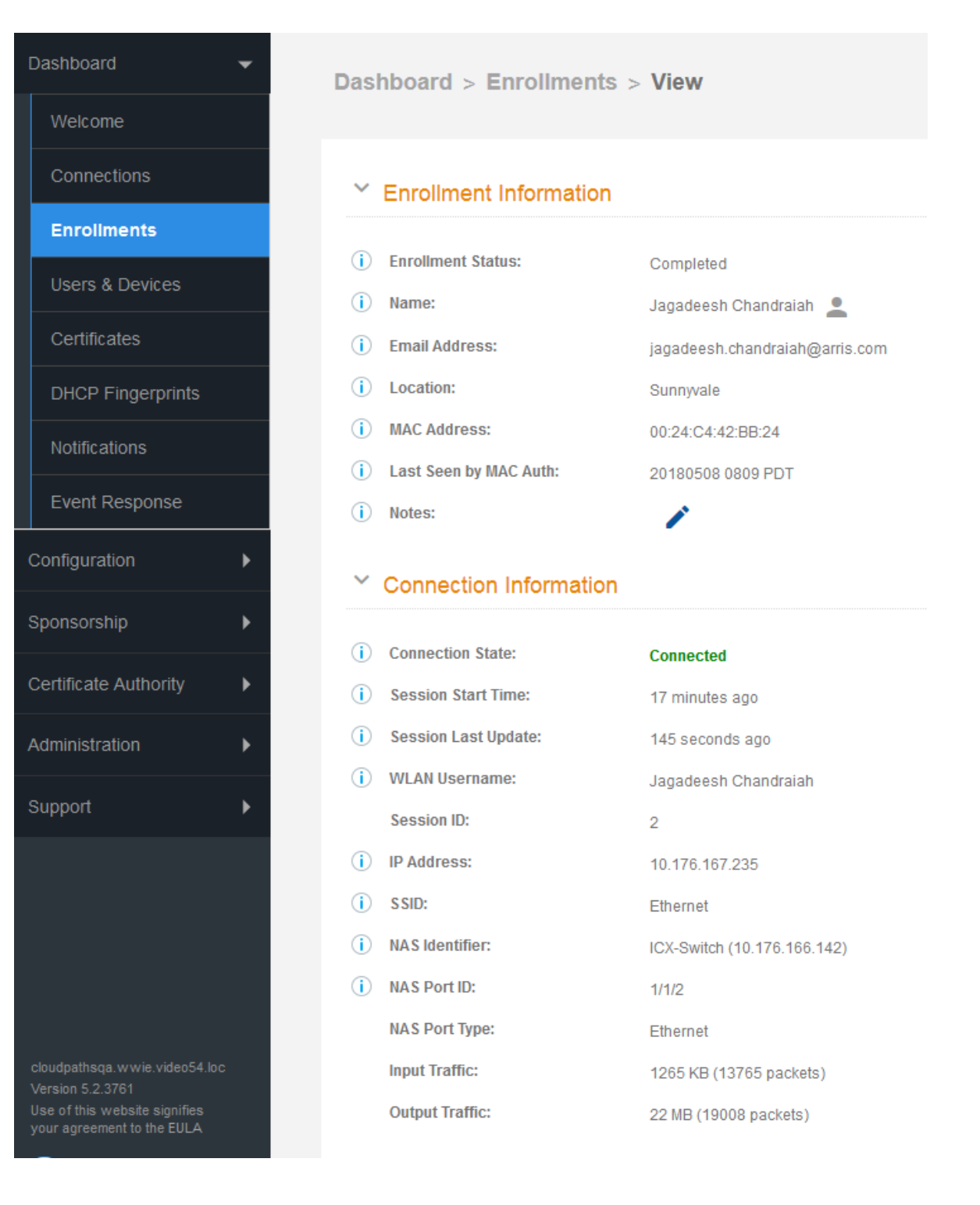

### FIGURE 12 Connection Information for the Client PC

| Co           | Connection Information    |                                                            |  |  |  |
|--------------|---------------------------|------------------------------------------------------------|--|--|--|
| <b>i</b>     | Status:                   | Connected                                                  |  |  |  |
|              | Username:                 | jagadeesh.chandraiah@arris.com@employee.ruckuswireless.com |  |  |  |
| ( <b>i</b> ) | IP Address:               | 10.176.167.171                                             |  |  |  |
|              | MAC Address:              | A0:36:9F:6E:1F:D0                                          |  |  |  |
|              | S SID:                    | Ethernet                                                   |  |  |  |
|              | Session Start Time:       | 10 minutes ago                                             |  |  |  |
|              | NAS Identifier:           | ICX-Switch                                                 |  |  |  |
|              | NAS IP:                   | 10.176.166.142                                             |  |  |  |
|              | NAS Port ID:              | 1/1/2                                                      |  |  |  |
|              | NAS Port:                 | 2                                                          |  |  |  |
|              | NAS Port Type:            | Ethernet                                                   |  |  |  |
|              | Session ID:               | 1                                                          |  |  |  |
|              | Last Accounting Update:   | 295569 millis                                              |  |  |  |
|              | Input Traffic:            | 1140 KB (12942 packets)                                    |  |  |  |
|              | Output Traffic:           | 22 MB (18061 packets)                                      |  |  |  |
|              | Accumulated Session Time: | 315 seconds                                                |  |  |  |
|              | Additional Information:   | Enrollment Record                                          |  |  |  |

Done

3. Click the enrollment record button to view more information.

| Dashboard -                                                 | Dashboard > Enrollme     | ents > View                                                |  |  |
|-------------------------------------------------------------|--------------------------|------------------------------------------------------------|--|--|
| Welcome                                                     |                          |                                                            |  |  |
| Connections                                                 | Enrollment Information   | ation                                                      |  |  |
| Enrollments                                                 | <u> </u>                 |                                                            |  |  |
| Users & Devices                                             | (i) Enrollment Status:   | Certificate Issued Block                                   |  |  |
| Cortificator                                                | (i) Name:                | jchandra@brocade.com 💄                                     |  |  |
|                                                             | (i) Email Address:       | jchandra@brocade.com                                       |  |  |
| DHCP Fingerprints                                           | (i) Selections:          | Employee - Employee                                        |  |  |
| Notifications                                               | (i) Operating System:    | Windows 10                                                 |  |  |
| Event Deepenee                                              | (i) Browser:             | Firefox                                                    |  |  |
| Event Response                                              | i Form Factor:           | Computer                                                   |  |  |
| Configuration                                               | i MAC Address:           | A0:36:9F:6E:1F:D0                                          |  |  |
| Sponsorshin                                                 | i Language:              | en-US,en;q=0.5                                             |  |  |
|                                                             | i Notes:                 | 1                                                          |  |  |
| Certificate Authority                                       | Connection Information   | tion                                                       |  |  |
| Administration                                              |                          |                                                            |  |  |
| 0                                                           | i Connection State:      | Connected                                                  |  |  |
| Support •                                                   | i Session Start Time:    | 25 minutes ago                                             |  |  |
|                                                             | (i) Session Last Update: | 5 minutes ago                                              |  |  |
|                                                             | (i) WLAN Username:       | jagadeesh.chandraiah@arris.com@employee.ruckuswireless.com |  |  |
|                                                             | Session ID:              | 1                                                          |  |  |
|                                                             | (i) IP Address:          | 10.176.167.171                                             |  |  |
|                                                             | (i) SSID:                | Ethernet                                                   |  |  |
|                                                             | (i) NAS Identifier:      | ICX-Switch (10.176.166.142)                                |  |  |
|                                                             | (i) NAS Port ID:         | 1/1/2                                                      |  |  |
| cloudpathsqa.wwie.video54.loc<br>Version 5-2,3761           | NAS Port Type:           | Ethernet                                                   |  |  |
| Use of this website signifies<br>your agreement to the EULA | Input Traffic:           | 1335 KB (15113 packets)                                    |  |  |

# **Summary**

The use cases can be implemented based on the network configuration and implementation designed by the administrator using Ruckus ICX devices and the Ruckus Cloudpath Enrollment System (ES).

# Troubleshooting

| • | Cloudpath RADIUS Server | . 69 |
|---|-------------------------|------|
| • | ICX Debugging           | .70  |

### **Cloudpath RADIUS Server**

On the Cloudpath server, navigate to **Configuration** > **RADIUS Server** and click **Debug**.

#### FIGURE 13 Debugging the Cloudpath RADIUS Server

| Cloudpath <sup>M</sup><br>A Ruckus Brand                                                                                                    | 0 |  | Ċ |  |  |  |
|----------------------------------------------------------------------------------------------------|---|--|---|--|--|--|
| Configuration > RADIUS Server                                                                                                    |   |  |   |  |  |  |
| Configuration -                                                                                                    |   |  |   |  |  |  |
| Workflows Status Policies Clients eduroam Attributes External Open Access Accounting                                                                                                    |   |  |   |  |  |  |
| Device Configurations                                                                                                    |   |  |   |  |  |  |
| RADIUS Server RADIUS Server Status                                                                                                    |   |  |   |  |  |  |
| Passpoint OSU The built-in RADIUS server is designed to handle RADIUS authentication for certificate-based (EAP-TLS) and MAC-based authentication (CHAP).                                                                                                    |   |  |   |  |  |  |
| Authentication Servers Status O Running (36303) Restart Stop                                                                                                    |   |  |   |  |  |  |
| Firewalls & Web Filters Connection Tracking: Calculate Disable                                                                                                    |   |  |   |  |  |  |
| COA: Active Disable                                                                                                    |   |  |   |  |  |  |
| API Keys RADIUS Server Settings                                                                                                    |   |  |   |  |  |  |
| Sponsorship This system will need to be configured, using the IP, ports, and shared secret below, as the RADIUS server within y our WLAN infrastructure or wired switches.                                                                                     |   |  |   |  |  |  |
| IP Address doudpathsqa wwie.video54.local                                                                                                    |   |  |   |  |  |  |
| Authentication Port 1812 Accounting Port 1813                                                                                                    |   |  |   |  |  |  |
| Administration Shared Secret **** Q New Random Set                                                                                                    |   |  |   |  |  |  |
| Support RADIUS Server Certificate                                                                                                    |   |  |   |  |  |  |
| The RADIUS server certificate is used to authenticate the network to the client, allowing the client to verify that it is connecting to the real network and not an evil twin network. The following certificate will be used as the RADIUS server's identity. |   |  |   |  |  |  |
| Common Name: cloudpathsga wwie video54.locat 80                                                                                                    |   |  |   |  |  |  |
| coudpath sqa wwe wdest4 lot Issuer Name: Ruckus Wireless Root CA I                                                                                                    |   |  |   |  |  |  |
| Version 5-23761 Thumbprint 33F32E1A7D13B11210B64C0CDA6D43CE796433FF                                                                                                    |   |  |   |  |  |  |
| Serial Number: 78006492190430455044613cbbb/1bt/136d9                                                                                                    |   |  |   |  |  |  |
| Veiling: 2019/2012/2019/2019/2019/2019/2019/2019/                                                                                                    |   |  |   |  |  |  |
|                                                                                                    |   |  |   |  |  |  |
| Actions Replace Certificate Delete Certificate                                                                                                    |   |  |   |  |  |  |
|                                                                                                    |   |  |   |  |  |  |
| RADIUS Logs                                                                                                    |   |  |   |  |  |  |
| Log Level: Normal Debug                                                                                                    |   |  |   |  |  |  |
| RADIUS Logs Download View                                                                                                    |   |  |   |  |  |  |
|                                                                                                    |   |  |   |  |  |  |

Use SSH to connect to the Cloudpath server and enter the following commands for debugging.

```
# console
[cpn_service@cloudpathsqa ~]$ cd /var/log/radius
[cpn service@cloudpathsqa radius]$ tail -f radius.log
```

#### FIGURE 14 Cloudpath ES Configuration Console

```
cpn service@cloudpathsga:/var/log/radius
                                                                                        \times
                                                                                  \square
login as: cpn service
                                                                                          ^
cpn service@10.176.166.60's password:
Last login: Wed Jan 9 11:00:53 2019
 Cloudpath ES Configuration Console
 Use of this system signifies your agreement to the Cloudpath EULA.
 Portions of this system utilize open source software. See
 www.cloudpath.net/opensource for related licenses and information.
Type '?' For Help
 console
[cpn service@cloudpathsqa ~]$ cd /var/log/radius
[cpn service@cloudpathsqa radius]$ tail -f radius.log
Thu Jan 17 16:38:21 2019 : Auth: (6580) Login incorrect (port1812-eap: You set 'Auth-Ty
pe = port1812-eap' for a request that does not contain an EAP-Message attribute!): [DEA
D-RADIUS-TEST/DEAD-RADIUS-TEST] (from client 0.0.0.0/0 port 0 cli async) [CPN]: server=
port1812, macAddress=async, username=DEAD-RADIUS-TEST, serial=, ssid=Ethernet, type=, t
emplate=, registration=, reason=Authentication rejected for 'DEAD-RADIUS-TEST'
                                                                                 (cn='' s
erial='')
Thu Jan 17 16:38:28 2019 : Info: Need 279 more connections to reach 290 spares
Thu Jan 17 16:38:28 2019 : Info: rlm sql (sql): Opening additional connection (6336), 1
of 289 pending slots used
Thu Jan 17 16:38:28 2019 : Auth: (6581) Login incorrect (port1812-eap: You set 'Auth-Ty
pe = port1812-eap' for a request that does not contain an EAP-Message attribute!): [DEA
D-RADIUS-TEST/DEAD-RADIUS-TEST] (from client 0.0.0.0/0 port 0 cli async) [CPN]: server=
port1812, macAddress=async, username=DEAD-RADIUS-TEST, serial=, ssid=Ethernet, type=, t
emplate=, registration=, reason=Authentication rejected for 'DEAD-RADIUS-TEST' (cn='' s
erial='')
Thu Jan 17 16:38:29 2019 : Info: Need 278 more connections to reach 290 spares
```

## **ICX Debugging**

Configure the following commands for dead RADIUS server detection.

```
ICX-Switch# configure terminal
ICX-Switch(config)# radius-server test DEAD-RADIUS-TEST
ICX-Switch(config)# radius-server dead-time 1
ICX-Switch(config)# end
```

### **Commonly Used Show Commands**

Use the **show radius servers** command to verify the current status of the linked RADIUS servers.

| ICX-Switch# show radius servers          |      |       |        |          |        |  |
|------------------------------------------|------|-------|--------|----------|--------|--|
| Server                                   | Туре | Opens | Closes | Timeouts | Status |  |
| 10.176.166.60<br>Auth Servers: available | any  | 6146  | 6148   | 13       | active |  |

Use the **show authentication sessions detail** command to verify the detailed description of authentication sessions.

| ICX-Switch# show authent | ication sessions detail e  | 1/1/1                |                          |
|--------------------------|----------------------------|----------------------|--------------------------|
| Auth Session Info (Port  | 1/1/1, MAC 0024.c442.bb24) | :                    |                          |
| State                    | : Permitted                |                      |                          |
| Auth Method              | : MAC-Auth                 | Auth Mode            | : Single Untagged        |
| VLAN Type                | : Auth-Default-VLAN        | VLAN                 | : 2                      |
| Voice VLAN               | : 3000                     | PVID                 | : 2                      |
| Tagged VLANs             | : 3000                     |                      |                          |
| User Name                | : Jagadeesh Chandraiah     |                      |                          |
| Session Time             | : 606                      | Reauth Time          | : 3019791                |
| Idle Timeout             | : 120                      | Session Timeout      | : 3020399                |
| Acct session ID          | : 19                       | PCE Index            | : 1                      |
| PAE State                | : N/A                      | Age                  | : Enabled                |
| Qos Priority             | : 0                        | Failure Reason       | :                        |
| Auth Filter Applied      | : No                       | Tagged               | : Yes                    |
| VLAN Add Req State       | : Init                     | VLAN Del Req State   | : Init                   |
| Filter Add Reg State     | : Complete                 | Filter Del Req State | : Init                   |
| Stale                    | : No                       | Delete Pending       | : No                     |
| 802.1X Enabled           | : No                       | Session Control      | : Self                   |
| V4 ACL Applied           | : Yes                      | V6 ACL Applied       | : No                     |
| V4 IN ACL (Session)      | : acl1                     | V4 OUT ACL (Session) | : -                      |
| V6 IN ACL (Session)      | : -                        | V6 OUT ACL (Session) | : -                      |
| Client Voice Phone       | : Yes                      | Client Wireless AP   | : No                     |
| 802.1X Capable           | : Yes                      |                      |                          |
| IP Addresses             | : 10.176.167.237           |                      |                          |
| V4-IN ACL (Dynamic)      | : 3933                     | V4-OUT ACL (Dynamic) | : 0                      |
| V6-IN ACL (Dynamic)      | : 0                        | V6-OUT ACL (Dynamic) | : 0                      |
| V4-IN ACL RefCnt         | : 1                        | V4-OUT ACL RefCnt    | : 0                      |
| V6-IN ACL RefCnt         | : 0                        | V6-OUT ACL RefCnt    | : 0                      |
| V4 ACL Trap Rule         | : Yes                      | V6 ACL Trap Rule     | : No                     |
| Addr Change Count        | : 0                        | MBV Usage Count      | : 1                      |
| Radius VLAN RefCnt       | : 0                        | -                    |                          |
| Auth Order               | : dot1x, mac-auth          | Auth Fail Action     | : Restricted VLAN (3)    |
| Auth Timeout Action      | : Failure                  | Aging                | : Enabled                |
| SG Protection            | : Disabled                 | DOS Protection       | : Disabled (limit = 512) |
| Reauthentication         | : Disabled                 | Reauth Period        | : 15                     |
| Reauth Timeout           | : 300                      | Max Ssessions        | : 2                      |

### **Commonly Used Debug Commands**

#### ptrace aaa

Use the same command **ptrace aaa** to disable this functionality.

```
ICX-Switch# ptrace aaa
specified trace was turned ON
ICX-Switch# configure terminal
ICX-Switch(config) # int e 1/1/1
ICX-Switch(config-if-e1000-1/1/1) # enable
ICX-Switch(config-if-e1000-1/1/1) # end
ICX-Switch#Debug: Jan 17 17:26:53 Tracing the outgoing Radius Authentication packet..
Debug: Jan 17 17:26:53 UDP packet source IP=10.176.166.142, port=1406, destination IP=10.176.166.60, port=1812
Debug: Jan 17 17:26:53 Radius Header : ACCESS-REQ Identifier =21 Length = 120
```

Authenticator (HEX): 7A8126F7249CE1F76EBE21DA50942C0F Attribute Type (Length) = User-Name Attribute Type (Length) = User-Password (14) Value(ASCII) = 0024c442bb24 (18) Value(HEX) = 360F3831B87534EBEEED6650B4FCE1F2 Attribute Type (Length) = User-Password(18)Value(HEX) = 360F3831B87534EBERAttribute Type (Length) = Service-Type(6)Value(ASCII) = Callcheck (MacAuthAttribute Type (Length) = Framed-MTU(6)Value(ASCII) = 1500Attribute Type (Length) = NAS-IP-Address(6)Value(ASCII) = 10.176.166.142Attribute Type (Length) = NAS-Port-Type(6)Value(ASCII) = Ethernet (FlexAuthAttribute Type (Length) = NAS-Port-Type(6)Value(ASCII) = 1/1/1Attribute Type (Length) = NAS-Port-Id(7)Value(ASCII) = 1/1/1Attribute Type (Length) = NAS-Port-Id(7)Value(ASCII) = 1/1/1Attribute Type (Length) = NAS-Identifier(12)Value(ASCII) = 00-24-C4-42-BB-24 Value(ASCII) = Callcheck (MacAuth) Value(ASCII) = Ethernet (FlexAuth) Debug: Jan 17 17:26:53 Tracing the received Radius packet .. Debug: Jan 17 17:26:53 Radius Header : ACCESS-ACPT Identifier =21 Length = 237 Authenticator (HEX):6E96874D0FCAD19920AAE43D1017EFBA Attribute Type (Length) = Session-Timeout(6)Attribute Type (Length) = Reply-Message(131) Value(ASCII) = 3020399Attribute Type (Length) = Reply-Message Value(ASCII) = type=MacRegistration, mac=00:24:C4:42:BB: 24, registrationDb=IP Phone, registrationPk=361, enrollmentPk=986, registrationDbIndex=0 

 24, registrationDb=IP Phone, registrationPK=361, enrollmentPK=366, registrationDoIndex=0

 Attribute Type (Length) = User-Name
 (22)
 Value(ASCII) = Jagadeesh Chandraiah

 Attribute Type (Length) = Tunnel-Type
 (6)
 Value(ASCII) = 13

 Attribute Type (Length) = Tunnel-Medium-Type
 (6)
 Value(ASCII) = 6

 Attribute Type (Length) = Tunnel-group-ID
 (8)
 Value(ASCII) = T:3000

 Attribute Type (Length) = Fdry-Voice-Phone-Cfg
 (20)
 Value(ASCII) = dscp:46; priority:4

 (12) Value(ASCII) = ip.acl1.in Attribute Type (Length) = Filter-ID Warning: port 1/1/1 does not belong to vlan 3000 Debug: Jan 17 17:26:53 Tracing the outgoing Radius Accounting packet.. Debug: Jan 17 17:26:53 UDP packet source IP=10.176.166.142, port=1407, destination IP=10.176.166.60, port=1813 Debug: Jan 17 17:26:53 Radius Header : ACCT-REQ Identifier =22 Length = 132 Authenticator (HEX): 5AE63FAB2914D15EA4E2BC3234F294D0 Attribute Type (Length) = User-Name (22) Value(ASCII) = Jagadeesh Chandraiah (6) Value (ASCII) = 10.176.166.142Attribute Type (Length) = NAS-IP-Address Attribute Type (Length) = NAS-IP-Address(6)Value(ASCII) = 10.176.166.142Attribute Type (Length) = NAS-Port-Type(6)Value(ASCII) = Ethernet (FlexAuth)Attribute Type (Length) = NAS-Port(6)Value(ASCII) = 1/1/1Attribute Type (Length) = NAS-Port-Id(7)Value(ASCII) = 1/1/1Attribute Type (Length) = NAS-Identifier(12)Value(ASCII) = 1/2Attribute Type (Length) = NAS-Identifier(12)Value(ASCII) = 10.24-04-42-BB-24Attribute Type (Length) = Acct-Status-Type(6)Value(ASCII) = StartAttribute Type (Length) = Acct-Authentic(6)Value(ASCII) = StartAttribute Type (Length) = Service-Type(6)Value(ASCII) = Callcheck (MacAuth)Attribute Type (Length) = Framed-MTU(6)Value(ASCII) = 1500Attribute Type (Length) = Acct-Session-Id(4)Value(ASCII) = 20Attribute Type (Length) = Acct-Delay-Time(6)Value(ASCII) = 0 Debug: Jan 17 17:26:53 Tracing the received Radius packet.. Debug: Jan 17 17:26:53 Radius Header : ACCT-RESP Identifier =22 Length = 20 Authenticator (HEX):6E690D221ABBAB235FF646635E228E30 Debug: Jan 17 17:27:01 Tracing the outgoing Radius Accounting packet.. Debug: Jan 17 17:27:01 UDP packet source IP=10.176.166.142, port=1408, destination IP=10.176.166.60, port=1813 Debug: Jan 17 17:27:01 Radius Header : ACCT-REQ Identifier =23 Length = 186 Authenticator (HEX):83920849054A433420DF15445557FA84 Attribute Type (Length) = User-Name Value(ASCII) = Jagadeesh Chandraiah (22) Attribute Type (Length) = NAS-IP-Address(6)Value(ASCII) = 10.176.166.142Attribute Type (Length) = NAS-Port-Type(6)Value(ASCII) = Ethernet (FlexiAttribute Type (Length) = NAS-Port(6)Value(ASCII) = 1/1/1 Value(ASCII) = Ethernet (FlexAuth) Attribute Type (Length) = NAS-Port Attribute Type (Length) = NAS-Port-Id (7) Value (ASCII) = 1/1/1Attribute Type (Length) = NAS-Fort-1d Attribute Type (Length) = NAS-Identifier(12)Value (ASCII) = ICX-SwitchAttribute Type (Length) = Calling-Station-Id(19)Value (ASCII) = 00-24-C4-42-BB-24 Attribute Type (Length) = Acct-Status-Type (6) Value(ASCII) = Interim-Update Attribute Type (Length) = Acct-Authentic(6)Value (ASCII) = RADIUSAttribute Type (Length) = Acct-Input-Octets(6)Value (ASCII) = 8277332 Attribute Type (Length) = Acct-output-Octets ( 6) Value(ASCII) = 21429442 Attribute Type (Length) = Acct-Input-Packets (6) Attribute Type (Length) = Acct-output-Packets (6) Value(ASCII) = 41886Value(ASCII) = 173068 Attribute Type (Length) = Tunnel-Type ( 6) Value(ASCII) = 13 ( 6) Value(ASCII) = 6
( 6) Value(ASCII) = 3000 Attribute Type (Length) = Tunnel-Medium-Type Attribute Type (Length) = Tunnel-group-ID Attribute Type (Length) = Acct-Session-Time (6) Value (ASCII) = 7 Attribute Type (Length) = Framed-IP-Address (6) Value (ASCII) = 10.176.167.237 Attribute Type (Length) = Service-Type (6) Value (ASCII) = Callcheck (MacAuth) (6) Value (ASCII) = 1500 Attribute Type (Length) = Framed-MTU
```
Attribute Type (Length) = Acct-Session-Id ( 4) Value(ASCII) = 20
Attribute Type (Length) = Acct-Delay-Time ( 6) Value(ASCII) = 0
Debug: Jan 17 17:27:01 Tracing the received Radius packet..
Debug: Jan 17 17:27:01 Radius Header : ACCT-RESP Identifier =23 Length = 20
Authenticator (HEX):00959424FF55028321FC55E8AE0CDB36
```

ICX-Switch# ptrace aaa specified trace was turned OFF

## debug ip aaa

Use the **no** form of this command to disable this functionality.

```
ICX-Switch# debug ip aaa
       IP: aaa debugging is on
ICX-Switch#Debug: Jan 17 17:28:27 AAA-FlexAuth:GET: AUTH session with portid=1/1/1 and
sessionid=[24c442,ffcbb24] is not found
Debug: Jan 17 17:28:27 Extracted username=0024c442bb24 from EAP buffer.
Debug: Jan 17 17:28:27 AAA-FlexAuth (MAC-AUTH): Created a new session for MAC Authentication
Debug: Jan 17 17:28:27 AAA-FlexAuth: ADD: AUTH session with mac 0024.c442.bb24 portid=1/1/1 is added
Debug: Jan 17 17:28:27 Reseting RADIUS Client structure
Debug: Jan 17 17:28:27 RADIUS: Reset client 0, Session type 2, Total number of active clients=1
Debug: Jan 17 17:28:27 AAA: Open RADIUS UDP port
Debug: Jan 17 17:28:27 AAA-FlexAuth:CHECK: AUTH session with portid=1/1/1 and sessionid=[0,0] is found
Debug: Jan 17 17:28:27 AAA-FlexAuth:CHECK: AUTH session with portid=1/1/1 and sessionid=[0,0] is found
Debug: Jan 17 17:28:27 RADIUS message received from server of len 237.
Debug: Jan 17 17:28:27 Radius secret len 8, total len 237
Debug: Jan 17 17:28:27 BROCADE VSA - Voice Phone Field
Debug: Jan 17 17:28:27 RADIUS Timer cancelled for client 0.
Debug: Jan 17 17:28:27 RADIUS server ACCEPTed request
Debug: Jan 17 17:28:27 AAA-FlexAuth:CHECK: AUTH session with portid=1/1/1 and sessionid=[0,0] is found
Debug: Jan 17 17:28:27 AAA-FlexAuth: (MAC-AUTH) - Authentication successful for port 1/1/1 session
[24c442,ffcbb24]. RADIUS 0/26
Debug: Jan 17 17:28:27 AAA-FlexAuth: Send response to port 1/1/1 VLAN 4092 sessId [24c442,ffcbb24]
Debug: Jan 17 17:28:27 AAA-FlexAuth:DEL: AUTH session with portid=1/1/1 and sessionid=[24c442,ffcbb24] client-
id 0 is deleted
Debug: Jan 17 17:28:27 Closing RADIUS UDP port
Debug: Jan 17 17:28:27 RADIUS: radius authenticate stop for client Idx 0. Actv Clients left 0
Debug: Jan 17 17:28:27 Reseting RADIUS Client structure
Warning: port 1/1/1 does not belong to vlan 3000
Debug: Jan 17 17:28:27 AAA-FlexAuth:GET: ACCT session with portid=1/1/1 and sessionid=[24c442,2bb24] is not
found
Debug: Jan 17 17:28:27 AAA-FlexAuth (MAC-AUTH): Created a new session for MAC Authentication
Debug: Jan 17 17:28:27 AAA-FlexAuth: ADD: ACCT session with mac 0024.c442.bb24 portid=1/1/1 is added
Debug: Jan 17 17:28:27 AAA-FlexAuth: DOT1X Accounting Starts...
Debug: Jan 17 17:28:27 Reseting RADIUS Client structure
Debug: Jan 17 17:28:27 RADIUS: Reset client 0, Session type 2, Total number of active clients=1
Debug: Jan 17 17:28:27 AAA: Open RADIUS UDP port
Debug: Jan 17 17:28:27 RADIUS message received from server of len 20.
Debug: Jan 17 17:28:27 Radius secret len 8, total len 20
Debug: Jan 17 17:28:27 RADIUS Timer cancelled for client 0.
Debug: Jan 17 17:28:27 RADIUS server ACCEPTed request
Debug: Jan 17 17:28:27 AAA-FlexAuth:CHECK: ACCT session with portid=1/1/1 and sessionid=[0,0] is found
Debug: Jan 17 17:28:27 AAA-FlexAuth: login Accounting status - accept.
Debug: Jan 17 17:28:27 AAA-FlexAuth: Send response to port 1/1/1 VLAN 2 sessId [24c442,2bb24]
Debug: Jan 17 17:28:27 Closing RADIUS UDP port
Debug: Jan 17 17:28:27 RADIUS: radius authenticate stop for client Idx 0. Actv Clients left 0
Debug: Jan 17 17:28:27 Reseting RADIUS Client structure
Debug: Jan 17 17:28:27 AAA-FlexAuth:DEL: ACCT session with portid=1/1/1 and sessionid=[24c442,2bb24] client-id
65535 is deleted
Debug: Jan 17 17:28:27 RADIUS: radius authenticate stop for client Idx 0 which is not in use
Debug: Jan 17 17:28:29 Reseting RADIUS Client structure
Debug: Jan 17 17:28:29 RADIUS: Reset client 240, Session type 5, Total number of active clients=1
Debug: Jan 17 17:28:29 Server Status: Send server probe for server with index 0, Client index 240
Debug: Jan 17 17:28:29 AAA: Open RADIUS UDP port
Debug: Jan 17 17:28:29 RADIUS message received from server of len 93.
Debug: Jan 17 17:28:29 Radius secret len 8, total len 93
Debug: Jan 17 17:28:29 RADIUS Timer cancelled for client 240.
Debug: Jan 17 17:28:29 RADIUS server REJECTed request
Debug: Jan 17 17:28:29 Closing RADIUS UDP port
```

## Troubleshooting

ICX Debugging

Debug: Jan 17 17:28:29 RADIUS: radius authenticate stop for client Idx 240. Actv Clients left 0 Debug: Jan 17 17:28:29 Reseting RADIUS Client structure Debug: Jan 17 17:28:35 AAA-FlexAuth:GET: ACCT session with portid=1/1/1 and sessionid=[24c442,bb8bb24] is not found Debug: Jan 17 17:28:35 AAA-FlexAuth:ADD: ACCT session with mac 0000.0000 portid=1/1/1 is added Debug: Jan 17 17:28:35 Reseting RADIUS Client structure Debug: Jan 17 17:28:35 RADIUS: Reset client 0, Session type 2, Total number of active clients=1 Debug: Jan 17 17:28:35 AAA: Open RADIUS UDP port Debug: Jan 17 17:28:35 RADIUS message received from server of len 20. Debug: Jan 17 17:28:35 Radius secret len 8, total len 20 Debug: Jan 17 17:28:35 RADIUS Timer cancelled for client 0. Debug: Jan 17 17:28:35 RADIUS server ACCEPTed request Debug: Jan 17 17:28:35 AAA-FlexAuth:CHECK: ACCT session with portid=1/1/1 and sessionid=[0,0] is found Debug: Jan 17 17:28:35 AAA-FlexAuth: logoff or Interim Accounting status - accept. Debug: Jan 17 17:28:35 AAA-FlexAuth: Send response to port 1/1/1 VLAN 3000 sessId [24c442,bb8bb24] Debug: Jan 17 17:28:35 AAA-FlexAuth:DEL: ACCT session with portid=1/1/1 and sessionid=[24c442,bb8bb24] clientid 0 is deleted Debug: Jan 17 17:28:35 Closing RADIUS UDP port Debug: Jan 17 17:28:35 RADIUS: radius authenticate stop for client Idx 0. Actv Clients left 0 Debug: Jan 17 17:28:35 Reseting RADIUS Client structure ICX-Switch# no debug ip aaa IP: aaa debugging is off

## debug coa

Use the **no** form of this command to disable this functionality.

```
ICX-Switch# debug coa
CoA message debug is enabled
ICX-Switch#Debug: Jan 17 17:30:21 RADIUS message received from DAC of len 62.Debug: Jan 17 17:30:21 Tracing the
packet
Code : 43 Identifier : 4 Length: 62
Authenticator Request :8B1F62BAC52A2AA95E4926D39D950857
Attribute: Type = 31 Length = 19 Value = 30 30 3A 32 34 3A 43 34 3A 34 32 3A 42 42 3A 32 34
Attribute: Type = 4 Length = 6 Value = 0A B0 A6 8E
Attribute: Type = 26 Length = 17 Value = 00 00 07 C7 0A 0B 66 6C 69 70 2D 70 6F 72 74
Debug: Jan 17 17:30:21 radius coa update req list : 4AAOB 4
Debug: Jan 17 17:30:21 radius coa update req list: Session 4AAOB not found operation: 4
Debug: Jan 17 17:30:21 Extract NAS identifier and session identifier
Debug: Jan 17 17:30:21 radius coa extract attributes returned with 0
Debug: Jan 17 17:30:21 radius coa update_req_list : 4AAOB 6
Debug: Jan 17 17:30:21 C5C8DF8 0 4 AA0B 0 0
Debug: Jan 17 17:30:21 -----NAS Identifier-----
NAS IP Address: 10.176.166.142
NAS identifier:
NAS Ipv6 Address : ::
Debug: Jan 17 17:30:21 Session MAC-address: 0024.c442.bb24
Session Age
                  : 0
ITC req. sent count : 0
ITC req. sending failed count :0
ITC res. received count :0
Num. of times reply resent :0
Response (1- ACK 0- NACK): 0
Session error (in case of NACK) : 0
Session- Id : 4AA0B
Identifier : 4
Code type : 43
Rem. Socket address: 10.176.166.60
Rem. Socket port : 43531
ACCT Session id : 0
Calling Station ID: 0024.c442.bb24
Username
                 :
                  : 16
Cmd Type
IPV4 ACL IN
                  :
IPV4 ACL OUT
IPV6 ACL IN
IPV6 ACL OUT
Debug: Jan 17 17:30:21 aaa radius find next session based on mac : Found session for 0024.c442.bb24
Debug: Jan 17 17:30:21 aaa radius send itc msg: type = 0 mac = 0024.c442.bb24 port = 1/1/1
```

Debug: Jan 17 17:30:21 aaa radius find next session based on mac : Found session for 0024.c442.bb24 Debug: Jan 17 17:30:21 aaa\_radius\_send\_itc\_msg: type = 0 mac = 0024.c442.bb24 port = 1/1/1 Debug: Jan 17 17:30:21 aaa radius find next session based on mac : Not found session for 0024.c442.bb24 Debug: Jan 17 17:30:21 macauth coa msg callback : Received CoA Req with cmd type 16 Debug: Jan 17 17:30:21 radius\_coa\_update\_req\_list : 4AAOB 4 Debug: Jan 17 17:30:21 Found the session id 4AA0B Debug: Jan 17 17:30:21 flexauth coa req flip port - 1/1/1 Debug: Jan 17 17:30:21 macauth coa msg callback : Received CoA Req with cmd type 16 Debug: Jan 17 17:30:21 radius\_coa\_update\_req\_list : 4AA0B 4 Debug: Jan 17 17:30:21 Found the session id 4AA0B Debug: Jan 17 17:30:21 flexauth\_coa\_req\_flip\_port - 1/1/1 Debug: Jan 17 17:30:21 radius\_coa\_update req list : 4AA0B 4 Debug: Jan 17 17:30:21 Found the session id 4AA0B Debug: Jan 17 17:30:21 radius\_coa\_update\_req\_list : 4AAOB 4 Debug: Jan 17 17:30:21 Found the session id 4AA0B Debug: Jan 17 17:30:21 Sending ACK for code type 43 Debug: Jan 17 17:30:21 radius\_coa\_update\_req\_list : 4AAOB 4 Debug: Jan 17 17:30:21 Found the session id 4AA0B Debug: Jan 17 17:30:21 radius\_coa\_send\_response:Sending IPv4 packet Debug: Jan 17 17:30:21 radius\_coa\_send\_response:Tracing the outgoing Radius Authentication packet..Debug: Jan 17 17:30:21 Tracing the packet Code : 44 Identifier : 4 Length: 20 Authenticator Request :B3DAAB1CA0DA066E557A24EE1D5E7789 ICX-Switch# no debug coa

CoA message debug is disabled

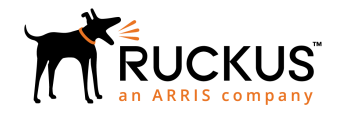

© 2019 ARRIS Enterprises LLC. All rights reserved. Ruckus Wireless, Inc., a wholly owned subsidiary of ARRIS International plc. 350 West Java Dr., Sunnyvale, CA 94089 USA www.ruckuswireless.com